# Manual de instruções

Chave limitadora capacitiva

# **VEGAPOINT 23**

Transístor com IO-Link

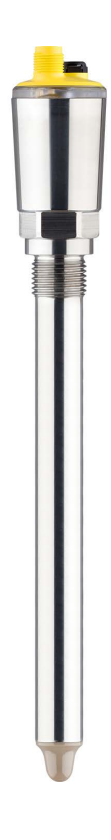

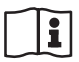

Document ID: 62324

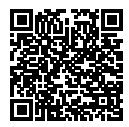

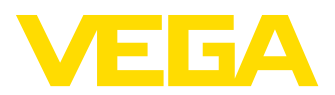

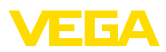

# Índice

| 1  | Sobre | e o presente documento                                | . 4 |
|----|-------|-------------------------------------------------------|-----|
|    | 1.1   | Função                                                | . 4 |
|    | 1.2   | Grupo-alvo                                            | 4   |
|    | 1.3   | Simbologia utilizada                                  | 4   |
| 2  | Para  | sua segurança                                         | . 5 |
|    | 2.1   | Pessoal autorizado                                    | 5   |
|    | 2.2   | Utilização conforme a finalidade                      | 5   |
|    | 2.3   | Advertência sobre uso incorreto                       | 5   |
|    | 2.4   | Instruções gerais de segurança                        | 5   |
|    | 2.5   | Instruções de segurança para áreas Ex                 | . 5 |
| 3  | Desc  | rição do produto                                      | . 7 |
|    | 3.1   | Construção                                            | . 7 |
|    | 3.2   | Modo de trabalho                                      | . 8 |
|    | 3.3   | Configuração                                          | 9   |
|    | 3.4   | Embalagem, transporte e armazenamento                 | 10  |
|    | 3.5   | Acessórios                                            | 11  |
| 4  | Mont  | ar                                                    | 12  |
|    | 4.1   | Informações gerais                                    | 12  |
|    | 4.2   | Instruções de montagem                                | 14  |
| 5  | Cone  | ctar à alimentação de tensão                          | 16  |
| •  | 51    | Prenarar a conexão                                    | 16  |
|    | 5.2   | Conectar                                              | 17  |
|    | 5.3   | Esquema de ligações                                   | 17  |
|    | 5.4   | Fase de inicialização                                 | 18  |
| 6  | Restr | ição de acesso                                        | 19  |
|    | 6.1   | Interface de rádio para Bluetooth                     | 19  |
|    | 6.2   | Proteção da parametrização                            | 19  |
|    | 6.3   | Armazenamento do código em myVEGA                     | 20  |
| 7  | Coloc | ar em funcionamento                                   | 21  |
|    | 7.1   | Indicação do estado de comutação                      | 21  |
|    | 7.2   | Tabela de funções                                     | 21  |
|    | 7.3   | Vista geral do menu                                   | 21  |
|    | 7.4   | Ajuste de parâmetros                                  | 23  |
| 8  | Coloc | ar em funcionamento com Smartphone/Tablet (Bluetooth) | 32  |
|    | 8.1   | Preparação                                            | 32  |
|    | 8.2   | Estabelecer a conexão                                 | 32  |
|    | 8.3   | Parametrização do sensor                              | 33  |
| 9  | Coloc | ar em funcionamento com PC/Notebook (Bluetooth)       | 34  |
|    | 9.1   | Preparação                                            | 34  |
|    | 9.2   | Estabelecer a conexão                                 | 34  |
|    | 9.3   | Parametrização do sensor                              | 35  |
| 10 | Diaor | lóstico e assistência técnica                         | 37  |
|    | 10.1  | Conservar                                             | 37  |
|    | 10.2  | Eliminar falhas                                       | 37  |
|    |       |                                                       |     |

62324-PT-230313

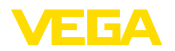

| 10.3<br>10.4<br>10.5<br>10.6 | diagnóstico, mensagens de erro<br>Mensagens de status conforme NE 107<br>Atualização do software<br>Procedimento para conserto                                                      | 38<br>39<br>41<br>42                                   |
|------------------------------|----------------------------------------------------------------------------------------------------|--------------------------------------------------------|
| Desn                         | nontagem                                                                                                    | 43                                                     |
| 11.1                         | Passos de desmontagem                                                                                                    | 43                                                     |
| 11.2                         | Eliminação de resíduos                                                                                                    | 43                                                     |
| Certi                        | ficados e homologações                                                                                                    | 44                                                     |
| 12.1                         | Homologação de radiotransmissão                                                                                                    | 44                                                     |
| 12.2                         | Homologações como proteção contra enchimento excessivo                                                                                                    | 44                                                     |
| 12.3                         | Certificados para as áreas alimentícia e farmacêutica                                                                                                    | 44                                                     |
| 12.4                         | Conformidade                                                                                                    | 44                                                     |
| 12.5                         | Sistema de gestão ambiental                                                                                                    | 44                                                     |
| Anex                         | 0                                                                                                    | 46                                                     |
| 13.1                         | Dados técnicos                                                                                                    | 46                                                     |
| 13.2                         | Comunicação do aparelho via IO-Link                                                                                                    | 49                                                     |
| 13.3                         | Dimensões                                                                                                    | 56                                                     |
| 13.4                         | Proteção dos direitos comerciais                                                                                                    | 57                                                     |
| 13.5                         | Licensing information for open source software                                                                                                    | 57                                                     |
| 13.6                         | Marcas registradas                                                                                                    | 57                                                     |
|                              | 10.3<br>10.4<br>10.5<br>10.6<br><b>Desm</b><br>11.1<br>11.2<br><b>Certif</b><br>12.1<br>12.2<br>12.3<br>12.4<br>12.5<br><b>Anex</b><br>13.1<br>13.2<br>13.3<br>13.4<br>13.5<br>13.6 | <ul> <li>10.3 diagnóstico, mensagens de erro</li></ul> |

Versão redacional: 2023-02-28

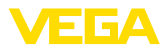

#### 1 Sobre o presente documento

#### 1.1 Função

O presente manual fornece-lhe as informações necessárias para a montagem, conexão e colocação do dispositivo em funcionamento, além de instruções importantes para a manutenção, eliminação de falhas, troca de peças e segurança do usuário. Leia-o, portanto, antes do uso e quarde-o bem como parte do produto, próximo ao dispositivo e sempre acessível.

#### 1.2 Grupo-alvo

Este manual de instruções destina-se a pessoal devidamente formado e qualificado, deve ficar acessível a esse pessoal e seu conteúdo tem que ser aplicado.

#### 1.3 Simbologia utilizada

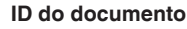

Este símbolo na capa deste manual indica o ID documento. Introduzindo-se o ID do documento no site www.vega.com, chega-se ao documento para download.

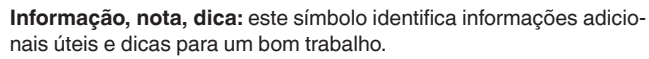

Nota: este símbolo identifica notas para evitar falhas, erros de funcionamento, danos no dispositivo e na instalação.

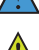

i

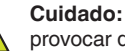

Cuidado: ignorar informações marcadas com este símbolo pode provocar danos em pessoas.

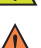

Advertência: ignorar informações marcadas com este símbolo pode provocar danos sérios ou fatais em pessoas.

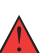

Perigo: ignorar informações marcadas com este símbolo provocará danos sérios ou fatais em pessoas.

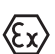

Aplicações em áreas com perigo de explosão

Este símbolo indica informações especiais para aplicações em áreas com perigo de explosão.

Lista

O ponto antes do texto indica uma lista sem sequência obrigatória.

1 Sequência definida

Números antes do texto indicam passos a serem executados numa sequência definida.

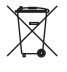

#### Eliminacão

Este símbolo indica informações especiais para aplicações para a eliminação.

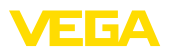

## 2 Para sua segurança

## 2.1 Pessoal autorizado

Todas as ações descritas nesta documentação só podem ser efetuadas por pessoal técnico devidamente qualificado e autorizado pelo responsável pelo sistema.

Ao efetuar trabalhos no e com o dispositivo, utilize o equipamento de proteção pessoal necessário.

## 2.2 Utilização conforme a finalidade

O VEGAPOINT 23 é um sensor para a detecção de nível-limite.

Informações detalhadas sobre a área de utilização podem ser lidas no capítulo " *Descrição do produto*".

A segurança operacional do dispositivo só ficará garantida se ele for utilizado conforme a sua finalidade e de acordo com as informações contidas no manual de instruções e em eventuais instruções complementares.

## 2.3 Advertência sobre uso incorreto

Se o produto for utilizado de forma incorreta ou não de acordo com a sua finalidade, podem surgir deste dispositivo perigos específicos da aplicação, por exemplo, um transbordo do reservatório, devido à montagem errada ou ajuste inadequado. Isso pode causar danos materiais, pessoais ou ambientais. Isso pode prejudicar também as propriedades de proteção do dispositivo.

## 2.4 Instruções gerais de segurança

O dispositivo atende aos padrões técnicos atuais, sob observação dos respectivos regulamentos e diretrizes. Ele só pode ser utilizado se estiver em perfeito estado técnico e um funcionamento seguro esteja assegurado. O usuário é responsável pelo funcionamento correto do dispositivo. No caso de uso em produtos agressivos ou corrosivos que possa danificar o dispositivo, o usuário tem que se assegurar, através de medidas apropriadas, o seu funcionamento correto.

O usuário do dispositivo deve observar as instruções de segurança deste manual, os padrões nacionais de instalação e os regulamentos vigentes relativos à segurança e à prevenção de acidentes.

Por motivos de segurança e garantia, intervenções que forem além dos manuseios descritos no manual de instruções só podem ser efetuadas por pessoal autorizado pelo fabricante. Modificações feitas por conta própria são expressamente proibidas. Por motivos de segurança, só podem ser usados acessórios indicados pelo fabricante.

Para evitar perigos, devem ser respeitadas as sinalizações e instruções de segurança fixadas no dispositivo.

## 2.5 Instruções de segurança para áreas Ex

Em aplicações em áreas com perigo de explosão (Ex) só devem ser utilizados dispositivos com a respectiva homologação Ex. Em aplica-

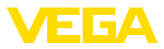

ções Ex, observe as instruções de segurança específicas. Elas são parte integrante do manual de instruções e são fornecidas com todos os dispositivos com homologação Ex.

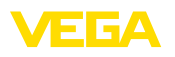

## 3 Descrição do produto

## 3.1 Construção

Volume de fornecimento

- São fornecidos os seguintes componentes:
- Sensor de nível-limite VEGAPOINT 23
- Folheto informativo " Documentos e software" com:
  - Número de série do aparelho
  - Código QR com link para escaneamento direto
- Folheto informativo " PINs e códigos" (em modelos Bluetooth) com:
  - Código de acesso Bluetooth

#### Informação:

No manual de instruções são descritas também características opcionais do dispositivo. O respectivo volume de fornecimento depende da especificação da encomenda.

#### Área de aplicação deste manual de instruções

O presente manual vale para os seguintes modelos do dispositivo:

- Versão do hardware a partir de 1.0.1
- Versão do software a partir de 1.4.4

#### Componentes

O VEGAPOINT 23 é composto dos componentes a seguir:

- Caixa com sistema eletrônico integrado
- Conexão do processo
- Conector (opcional)

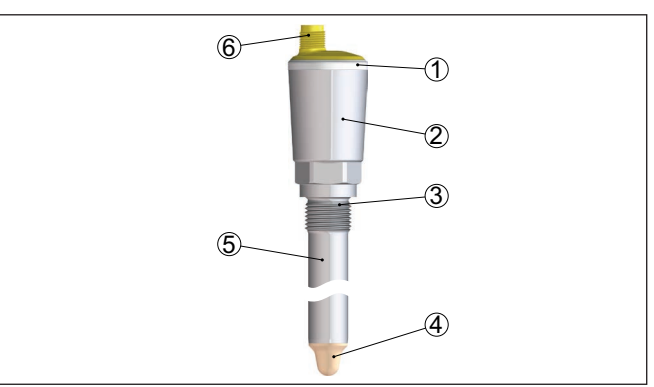

Fig. 1: VEGAPOINT 23

- 1 Anel luminoso LED
- 2 Caixa do aparelho
- 3 Conexão do processo
- 4 Sensor
- 5 Tubo de extensão
- 6 Conexão do plugue

Placa de características

62324-PT-230313

A placa de características encontra-se na caixa do sensor.

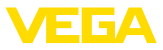

A placa de características contém os dados mais importantes para a identificação e para a utilização do aparelho.

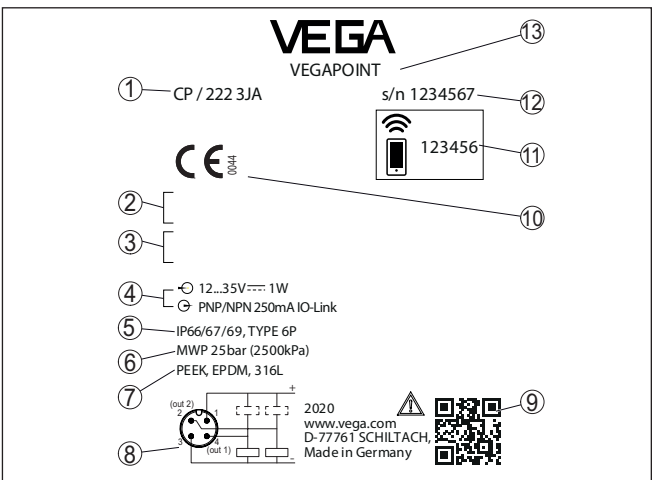

Fig. 2: Estrutura da placa de características (exemplo)

- 1 número de encomenda
- 2 Homologações (opcional)
- 3 Advertências
- 4 Alimentação de tensão e saída de sinal
- 5 Grau de proteção
- 6 Pressão do processo admissível
- 7 Material das peças que entram em contato com o produto
- 8 Esquema de ligações
- 9 Código QR para documentação do dispositivo
- 10 Conformidades e homologações (opcional)
- 11 Código de acesso Bluetooth
- 12 Número de série
- 13 Designação do produto

#### Documentos e software

Visite " <u>www.vega.com</u>" e digite no campo de pesquisa o número de série de seu dispositivo.

Lá você encontra para o aparelho:

- Os dados do pedido
- Documentação
- Software

De forma alternativa, tudo pode ser encontrado com seu smartphone:

- Escaneie o código QR na placa de características do aparelho ou
- Digitar manualmente o número de série no app VEGA Tools (que pode ser baixado gratuitamente no respectivo store)

## 3.2 Modo de trabalho

Área de aplicação

O VEGAPOINT 23 sensor capacitivo para a detecção de nível limite.

Ele foi concebido para aplicações em todas as áreas industriais de tecnologia de processos, podendo ser utilizado em líquidos aquosos.

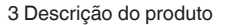

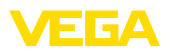

Aplicação típica é a proteção contra transbordo e contra funcionamento a seco. O tamanho compacto do VEGAPOINT 23 permite sua montagem, por exemplo, também em tubos estreitos. O sensor permite a utilização em reservatórios, tanques e tubos. Através de seu sistema de medição simples e robusto, o VEGAPOINT 23 pode ser empregado de forma quase independente das propriedades químicas e físicas do líquido.

Ele trabalha também sob condições difíceis, como turbulências, bolhas de ar, vibrações externas acentuadas ou alternância de produtos. Além disso, o sensor é capaz de detectar espuma.

#### Monitoração de funcionamento

O módulo eletrônico do VEGAPOINT 23 monitora continuamente através da geração da frequência os critérios a seguir:

- Falha na geração de sinal
- Ruptura de fio do sensor

Se for reconhecida uma falha de funcionamento ou se faltar a alimentação de tensão, o sistema eletrônico passa para um estado de comutação definido, ou seja, a saída é aberta (estado seguro).

Princípio de funcionamento É gerado um campo elétrico alternado na extremidade do eletrodo de medição. Quando o sensor é coberto pelo produto, sua frequência de ressonância se altera. Essa alteração é detectada pelo sistema eletrônico e convertida para um comando de comutação.

> Incrustações e aderências são ignoradas, até certo ponto, e não influenciam a medição.

## 3.3 Configuração

Configuração local

O estado de comutação do VEGAPOINT 23 pode ser controlado por fora (anel de LEDs).

#### Nota:

O anel de LEDs não está disponível em modelos do aparelho com caixa totalmente metálica.

Configuração sem fio

O módulo opcional Bluetooth integrado permite ainda uma configuração sem fio do VEGAPOINT 23.  $^{\mbox{\tiny 1})}$ 

Isso ocorre através do dispositivo padrão de configuração:

- Smartphone/tablete (sistema operacional iOS ou Android)
- PC/Notebook com Bluetooth LE ou adaptador Bluetooth-USB (sistema operacional Windows)

<sup>1)</sup> Alcance reduzido com conector em aço inoxidável M12 x 1 (caixa totalmente metálica fechada), vide capítulo "Dados técnicos"

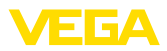

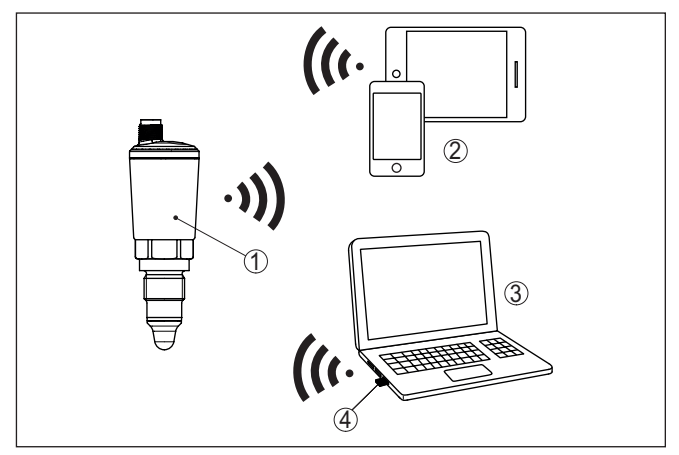

Fig. 3: Conexão sem fio com aparelhos de configuração padrões com Bluetooth LE integrado ou, como alternativa, adaptador Bluetooth-USB

- 1 Sensor
- 2 Smartphone/tablete
- 3 PC/notebook
- 4 Adaptador Bluetooth-USB

|                                 | 3.4 Embalagem, transporte e armazenamento                                                                                                    |  |
|---------------------------------|----------------------------------------------------------------------------------------------------|--|
| Embalagem                       | O seu dispositivo foi protegido para o transporte até o local de utiliza-<br>ção por uma embalagem. Os esforços sofridos durante o transporte<br>foram testados de acordo com a norma ISO 4180.                                               |  |
|                                 | A embalagem do dispositivo é de papelão, é ecológica e pode ser re<br>ciclada. Em modelos especiais é utilizada adicionalmente espuma ou<br>folha de PE. Elimine o material da embalagem através de empresas<br>especializadas em reciclagem. |  |
| Transporte                      | Para o transporte têm que ser observadas as instruções apresen-<br>tadas na embalagem. A não observância dessas instruções pode<br>causar danos no dispositivo.                                                                               |  |
| Inspeção após o trans-<br>porte | Imediatamente após o recebimento, controle se o produto está com-<br>pleto e se ocorreram eventuais danos durante o transporte. Danos<br>causados pelo transporte ou falhas ocultas devem ser tratados do<br>modo devido.                     |  |
| Armazenamento                   | As embalagens devem ser mantidas fechadas até a montagem do<br>dispositivo e devem ser observadas as marcas de orientação e de<br>armazenamento apresentadas no exterior das mesmas.                                                          |  |
|                                 | Caso não seja indicado algo diferente, guarde os dispositivos emba-<br>lados somente sob as condições a seguir:                                                                                                    |  |
|                                 | <ul> <li>Não armazenar ao ar livre</li> <li>Armazenar em lugar seco e livre de pó</li> <li>Não expor a produtos agressivos</li> <li>Proteger contra raios solares</li> </ul>                                                                  |  |

# 62324-PT-230313

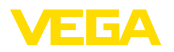

 Evitar vibrações mecânicas
 Evitar vibrações mecânicas
 Consulte a temperatura de armazenamento e transporte em " *Anexo - Dados técnicos - Condições ambientais*"
 Umidade relativa do ar de 20 ... 85 %
 **3.5** Acessórios As instruções para os acessórios apresentados encontram-se na área de download de nosso site.
 Luva roscada e de higiene
 Para modelos com rosca estão disponível diversoas luvas roscadas e de higiene.

Maiores informações podem ser encontradas no capítulo " Dados técnicos".

cesso

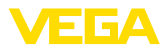

## 4 Montar

## 4.1 Informações gerais

Condições ambientais

Condições do pro-

O aparelho é apropriado para condições ambientais normais e ampliadas conforme DIN/EN/IEC/ANSI/ISA/UL/CSA 61010-1. Ele pode ser usado tanto em recinto fechado como ao ar livre.

## ∧ Nota:

Por razões de segurança, o dispositivo só pode ser utilizado dentro das condições admissíveis do processo. Informações a esse respeito podem ser encontradas no capítulo "*Dados técnicos*" do manual de instruções na placa de características.

Assegure-se, antes da montagem, de que todas as peças do dispositivo que se encontram no processo sejam apropriadas para as condições que regem o processo.

Entre elas, especialmente:

- Peça ativa na medição
- Conexão do processo
- Vedação do processo

São condições do processo especialmente:

- Pressão do processo
- Temperatura do processo
- Propriedades químicas dos produtos
- Abrasão e influências mecânicas

#### Ponto de comutação

O VEGAPOINT 23 pode ser montado em qualquer posição, devendose cuidar somente para ele seja montado de tal modo que o sensor fique na altura do ponto de comutação desejado.

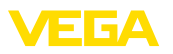

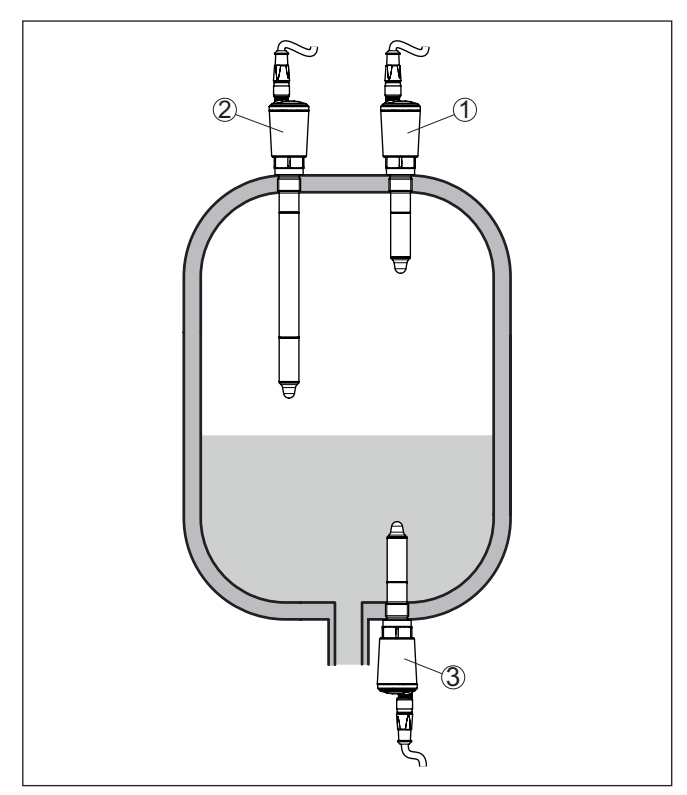

Fig. 4: Exemplos de montagem

- Detecção superior de nível de enchimento (máx.) como proteção contra transbordo
- 2 Detecção de nível limite, por exemplo, para um ponto de comutação do processo
- 3 Detecção inferior de nível de enchimento (máx.) como proteção contra funcionamento a seco

Observe que o ponto de comutação varia de acordo com o tipo de produto e a posição de montagem do sensor.

**Proteção contra umidade** Proteja seu dispositivo contra a entrada de umidade através das seguintes medidas:

- Utilize o cabo apropriado (vide capítulo " Conectar à alimentação de tensão")
- Apertar a prensa-cabo ou conector de encaixe firmemente
- Conduza para baixo o cabo de ligação antes da prensa-cabo ou conector de encaixe

Isso vale principalmente na montagem ao ar livre, em recintos com perigo de umidade (por exemplo, através de processos de limpeza) e em reservatórios refrigerados ou aquecidos.

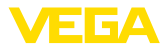

#### Manuseio

A chave limitadora é um instrumento de medição para a montagem fixa no local e tem que ser tratada como tal. Uma danificação da ponta de medição provoca a destruição do aparelho.

Para aparafusar, utilizar o sextavado acima da rosca.

Após a montagem, assegure-se de que a conexão de processo tenha sido enroscada corretamente e, dessa forma, veda com segurança mesmo com a pressão máxima do processo.

## 4.2 Instruções de montagem

Produtos aderentes

Na área inferior do reservatório pode ocorrer o acúmulo de matéria sólida.

No caso de produtos aderentes e viscosos, o sensor deveria ficar livre no reservatório.

Na montagem lateral, um modelo com prolongamento do tubo pode evitar a detecção desses acúmulos.

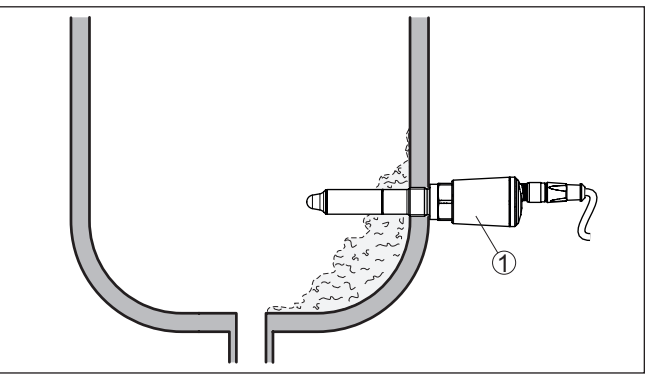

Fig. 5: Montagem lateral - Sedimentações 1 VEGAPOINT 23, montado lateralmente

Fluxo de entrada do Se o VEGAPOINT 23 for montado no fluxo de enchimento, isso produto pode causar erros de medicão indeseiados. Portanto, monte o VEGAPOINT 23 numa posição no reservatório, na gual não haja interferências causadas, por exemplo, por aberturas de enchimento, agitadores, etc. Agitadores Agitadores, vibrações causadas pelo sistema ou similares podem fazer com que o interruptor limitador sofra forças laterais de alta intensidade. Por esse motivo, não utilizar para VEGAPOINT 23 um tubo de extensão muito longo, mas verificar se não seria mais adequado montar lateralmente, na posição horizontal, um interruptor limitador curto. Vibrações extremas na instalação causadas, por exemplo, por agitadores e correntes turbulentas no reservatório podem causar oscilações de ressonância no tubo de extensão do VEGAPOINT 23. Isso faz com que o material sofra um maior esforco na costura de solda superior. Por esse motivo, caso seja preciso uma versão de

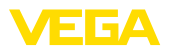

tubo longa, pode ser montado um reforço acima da ponta do sensor para fixar o tubo de extensão.

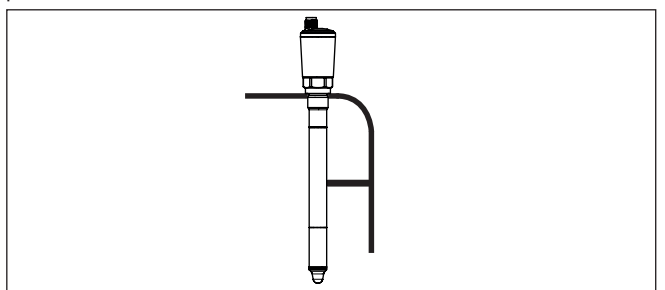

Fig. 6: Apoio lateral do VEGAPOINT 23

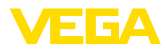

## 5 Conectar à alimentação de tensão

## 5.1 Preparar a conexão

Instruções de segurança

Observe sempre as seguintes instruções de segurança:

- Conexão elétrica só deve ser efetuada por pessoal técnico qualificado e autorizado pelo proprietário do equipamento
- No caso de perigo de ocorrência de sobretensões, instalar dispositivos de proteção adequados

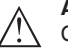

#### Advertência:

Conectar ou desconectar o aterramento apenas com a tensão desligada.

#### Alimentação de tensão

Os dados da alimentação de tensão podem ser lidos no capítulo " Dados técnicos".

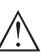

#### Nota:

Abasteça o aparelho através de um circuito com limitação de energia (potência máx. 100 W) conforme IEC 61010-1, por exemplo:

- Fonte de alimentação classe 2 (conforme UL1310)
- Fonte de alimentação SELV (extra baixa tensão de segurança) com limitação apropriada interna ou externa da corrente de saída

Leve em consideração as seguintes influências adicionais da tensão de operação:

- Baixa tensão de saída da fonte de alimentação sob carga nominal
- Influência de outros dispositivos no circuito (vide valores de carga nos " Dados técnicos")
- Cabo de ligaçãoO aparelho deve ser conectado com cabo comum de quatro fios.<br/>Caso haja perigo de dispersões eletromagnéticas superiores aos<br/>valores de teste para áreas industriais previstos na norma EN 61326-<br/>1, deveria ser utilizado um cabo blindado.

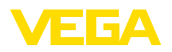

## 5.2 Conectar

Modelos do aparelho

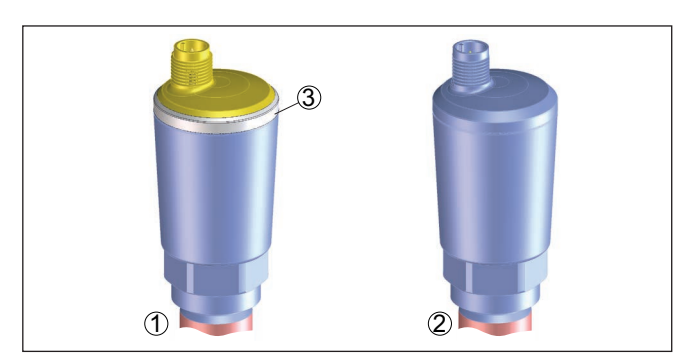

Fig. 7: Modelos do aparelho

- 1 Modelo do aparelho com caixa 316L e plástico
- 2 Modelo do aparelho com caixa totalmente metálica 316L
- 3 Indicação de status de 360°

Conector M12 x 1 Este conector de encaixe requer um cabo pré-confeccionado com conector macho, com classe de proteção de IP66/IP67 ou IP68 (0,2 bar) ou IP69, a depender do modelo.

## 5.3 Esquema de ligações

Para ligação a entradas binárias de um CLP.

#### Conector M12 x 1

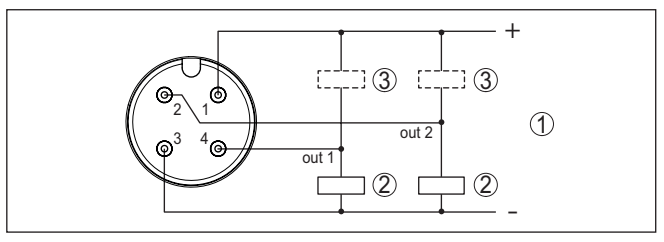

Fig. 8: Esquema de ligações plugue M12 x 1 - Saída de transístor, três condutores

- 1 Alimentação de tensão
- 2 comutada PNP
- 3 com NPN

| Contato conector de encaixe | Função/polaridade             |
|-----------------------------|-------------------------------|
| 1                           | Alimentação de tensão/+       |
| 2                           | Saída de transistor 2         |
| 3                           | Alimentação de tensão/-       |
| 4                           | Saída de transístor 1/IO-Link |

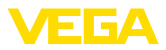

## 5.4 Fase de inicialização

Ao ser ligado, o aparelho realiza primeiro um autoteste para controlar o funcionamento do sistema eletrônico.

Depois do qual é emitido o valor de medição na linha de sinais.

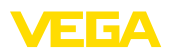

# 6 Restrição de acesso

## 6.1 Interface de rádio para Bluetooth

|                                             | Aparelhos com interface de rádio para Bluetooth estão protegidos<br>contra acesso indesejado por fora. Isto significa que a recepção de<br>dados de medição e do estado bem como a alteração de ajustes do<br>aparelho só sejam possíveis por pessoas autorizadas.                                                                                                    |
|---------------------------------------------|----------------------------------------------------------------------------------------------------|
| Código de acesso Blue-<br>tooth             | Para o estabelecimento da conexão com Bluetooth por meio da ferramenta de trabalho (Smartphone/tablet/notebook) é necessário dispor de um código de acesso Bluetooth. Tal código precisa ser digitado uma única vez a comunicação Bluetooth é estabelecida pela primeira vez. Depois ele estará salvo na ferramenta de trabalho e não precisará mais ser digitado.                                                                                                    |
|                                             | O código de acesso Bluetooth é individual para cada dispositivo. Em dispositivos com Bluetooth, ele se encontra impresso na caixa e no folheto informativo " <i>PINs e códigos</i> " fornecido. A depender do mode-<br>lo do dispositivo, o código de acesso Bluetooth pode ser lido também através da unidade visualização e configuração.                                                                                                    |
|                                             | O código de acesso Bluetooth pode ser alterado pelo usuário após a primeira conexão ter sido estabelecida. Após ter sido digitado um có-<br>digo de acesso Bluetooth errado, só será possível digitar novamente após o tempo de espera ter chegado ao fim. O tempo de espera irá aumentar respectivamente a medida em que for feito mais um erro ao digitar o código.                                                                                                    |
| Código de acesso de<br>emergência Bluetooth | Der código de acesso de emergência Bluetooth permite o estabeleci-<br>mento de uma comunicação Bluetooth em caso de perde do código<br>normal de acesso. Ele não é alterável. O código de acesso de emer-<br>gência Bluetooth encontra-se no folheto informativo " <i>Access protec-</i><br><i>tion</i> ". Caso este documento seja perdido, o código de emergência<br>pode ser recebido de sua pessoa de contato, após uma legitimação.<br>O armazenamento e a transmissão dos códigos de acesso Bluetooth<br>ocorre sempre de forma criptografada (algoritmo SHA 256). |
|                                             | 6.2 Proteção da parametrização                                                                                                    |
|                                             | Os ajustes (parâmetros) do aparelho podem ser protegidos contra<br>mudanças indesejadas. No estado de fornecimento do aparelho, a<br>proteção de parâmetros encontra-se desativada. É possível alterar<br>todos os ajustes.                                                                                                    |
| Código do dispositivo                       | Para proteger a parametrização, o aparelho pode ser bloqueado pelo<br>usuário com ajuda de um código livremente selecionável. Depois,<br>os ajustes (parâmetros) só podem, no entanto, não podem mais ser<br>alterados. O código do aparelho será também salvo na ferramenta de<br>configuração. A diferença para o código de acesso Bluetooth é que<br>ele precisa ser digitado novamente cada vez que o aparelho for des-<br>bloqueado. Utilizando-se app ou do DTM, o código para desbloqueio<br>salvo para o aparelho será sugerido ao usuário.                      |

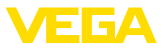

#### Código de emergência do dispositivo

O código de emergência permite o desbloqueio em caso de perda do código do dispositivo. Ele não é alterável. O código de emergência do dispositivo encontra-se no folheto informativo " *Access protection*". Caso este documento seja perdido, o código de emergência do dispositivo pode ser consultado entrando-se em contato com sua respectiva pessoa contato, após uma legitimação. O armazenamento bem como a transmissão do código do dispositivo é feita sempre de forma criptografada (algoritmo SHA 256).

## 6.3 Armazenamento do código em myVEGA

Se o usuário dispor de uma conta " *myVEGA*", tanto o código de acesso Bluetooth como o código do dispositivo serão salvos adicionalmente na sua conta sob " *PINs e Códigos*". O uso de outros tools de configuração é, desse modo, significativamente simplificado, visto que todos os códigos de acesso Bluetooth e códigos do dispositivo são sincronizados automaticamente na conexão com a conta " *myVEGA*".

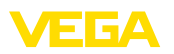

## 7 Colocar em funcionamento

## 7.1 Indicação do estado de comutação

O estado de comutação do sistema eletrônico pode ser controlado pela indicação de status de 360° (LEDs) integradas na parte superior da caixa.

As cores da indicação de status de 360° têm o seguinte significado: 2)

- Verde aceso Alimentação de tensão conectada, saída do sensor com alta resistência
- Verde piscando Manutenção necessária
- Amarelo aceso Alimentação de tensão conectada, saída do sensor com baixa resistência
- Vermelho permanente Curto circuito ou sobrecarga no circuito de carga (saída do sensor com alta resistência ôhmica)
- Vermelho piscando Erro no sensor ou no sistema eletrônico (saída do sensor com alta resistênciua) ou o aparelho encontra-se em uma simulação

## 7.2 Tabela de funções

A tabela a seguir mostra os estados de comutação em dependência com o modo operacional ajustado e o nível de enchimento.

Os estados de comutação correspondem ao ajuste de fábrica.

As cores da lâmpada de controle correspondem à sinalização conforme NAMUR NE 107.

| Estado de co-<br>bertura           | Posição do relé<br>Saída 1 | Posição do relé<br>Saída 2 | Indicação de<br>status de 360° 3) |
|------------------------------------|----------------------------|----------------------------|-----------------------------------|
| Coberto                            | aberto                     | fechado                    | Verde                             |
| Descoberto                         | fechado                    | aberto                     | Amarelo                           |
| Falha<br>(coberto/desco-<br>berto) | aberto                     | aberto                     | Vermelho                          |

## 7.3 Vista geral do menu

Possibilidades de confi- Há várias guração O model

Há várias diferentes formas de configurar o aparelho.

O modelo com Bluetooth (opcional) do módulo de visualização e configuração do aparelho permite uma conexão sem fio com aparelhos

2) Ajuste de fábrica

3) Estado de comutação da saída 1

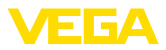

de configuração padrões. Tais aparelhos podem ser smartphones/ tabletes que disponham do sistema operacional iOS ou Android ou PCs com PACTware e adaptador para USB para Bluetooth.

As descrições das funções a seguir se aplicam a todos os dispositivos de configuração (smartphone, tablet, laptop ...).

Por motivos técnicos, determinadas funções não estão disponíveis em todos os aparelhos. Maiores informações podem ser lidas na descrição da função.

 Generalidades
 O menu de configuração é dividido em três áreas:

 Menu principal: nome do ponto de medição, aplicação, visualização etc.

Funções avançadas: saída, saída de comutação, reset etc.

Diagnóstico: status, indicador de valor de pico, simulação, informações do sensor, etc.

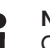

#### Nota:

Observe na parametrização que determinadas opções só estão disponíveis nos menus de forma opcional ou dependem dos ajustes de outras opções.

#### Menu principal

| Opção de menu                 | Função                       | Valor de default                   |
|-------------------------------|------------------------------|------------------------------------|
| Nome do ponto de me-<br>dição | Designação livre do aparelho | Sensor                             |
| Aplicação                     | Seleção da aplicação         | Padrão                             |
| Calibração com produto 4)     | Calibração do produto        | Aplicar o estado atual do aparelho |

#### Funções avançadas

| Opção de menu        | Função                     | Valor de default          |
|----------------------|----------------------------|---------------------------|
| Saída                | Função de transístor (P-N) | PNP                       |
|                      | Função saída (OU1)         | Normalmente fechado (HNC) |
|                      | Função saída 2 (OU2)       | Normalmente aberto (HNO)  |
| Saída de comutação   | Ponto de comutação (SP1)   | 67 %                      |
|                      | Retardo de comutação (DS1) | 0,5 s                     |
|                      | Ponto de retorno (RP1)     | 65 %                      |
|                      | Retardo de retorno (DR1)   | 0,5 s                     |
| Saída de comutação 2 | Ponto de comutação (SP2)   | 67 %                      |
|                      | Retardo de comutação (DS2) | 0,5 s                     |
|                      | Ponto de retorno (RP2)     | 65 %                      |
|                      | Retardo de retorno (DR2)   | 0,5 s                     |

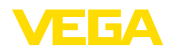

| Opção de menu       | Função                                | Valor de default              |
|---------------------|---------------------------------------|-------------------------------|
| Visualização        | Brilho da indicação de status de 360° | 100 %                         |
|                     | Sinalização                           | NAMUR NE 107                  |
|                     | Falha                                 | Vermelho                      |
|                     | Saída de comutação                    | Amarelo                       |
|                     | Estado operacional                    | Verde                         |
| Restrição de acesso | Código de acesso Bluetooth            | Vide folheto "PINs e Códigos" |
|                     | Proteção da parametrização            | Desativado                    |
| Reset               | -                                     | -                             |
| Unidades            | Unidade de temperatura                | °C                            |

#### Diagnóstico

| Opção de menu                                | Função                                                               | Valor de default |
|----------------------------------------------|----------------------------------------------------------------------|------------------|
| Status                                       | Status do dispositivo                                                | ОК               |
|                                              | Status saídas                                                        | ок               |
|                                              | Contador de mudança de parâmetro                                     | Quantidade       |
| Indicador de valor de pico                   | Indicador de valor de pico da frequência                             | -                |
|                                              | de ressonância                                                       | -                |
|                                              | Indicador de valor de pico da temperatu-<br>ra da célula de medição  | -                |
|                                              | Indicador de valor de pico da temperatu-<br>ra do sistema eletrônico |                  |
| Valores de medição                           | Opção de menu                                                        | -                |
| Simulação                                    | Opção de menu                                                        | -                |
| Curva de impedância                          | Opção de menu                                                        | -                |
| Informações sobre sensor                     | Opção de menu                                                        | -                |
| Características do sen-<br>sor <sup>5)</sup> | Opção de menu                                                        | -                |

## 7.4 Ajuste de parâmetros

#### 7.4.1 Menu principal

#### Nome do ponto de medição (TAG)

Aqui se pode definir um nome adequado para o ponto de medição. Este nome é salvo no sensor e destina-se à identificação do aparelho.

Pode ser digitado um nome com no máximo 19 caracteres, sendo permitidos:

- Letras maiúsculas e minúsculas de A ... Z
- Números de 0 ... 9
- Caracteres especiais e espaços

5) Somente configuração via DTM

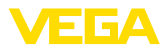

#### Aplicação

Saída

Nesta opção do menu, pode-se selecionar uma aplicação entre as seguintes:

- Padrão
- Personalizado

#### Nota:

A seleção da aplicação exerce grande influência sobre as demais opções do menu. Ao prosseguir com a parametrização, observe que algumas opções só estão disponíveis opcionalmente.

#### Padrão (detecção de nível limite)

Com a seleção " *Standard*" é efetuada uma calibração automaticamente. Apenas em aplicações especiais é necessário uma calibração manual.

#### Personalizado

Se for selecionada a aplicação *Personalizado*, é possível calibrar os estados de comutação com o produto original ou com estado de cobertura real.

A depender da aplicação selecionada, é possível criar os estados de cobertura e usá-los diretamente.

Vide função " Calibração com produto".

#### 7.4.2 Funções avançadas

Nesta opção do menu, podem ser selecionados os ajustes gerais para a saída.

#### Função do transistor

Em aparelhos com saída de transístor, é possível ajustar o modo de funcionamento da saída.

- Funcionamento PNP
- Funcionamento NPN

Nas saídas

#### Função saída (OU1)

Nesta opção do menu, é possível ajustar separadamente a função de ambas as saídas.

Normalmente aberto = HNO (Hysterese Normally Open)

Normalmente fechado = HNC (Hysterese Normally Closed)

Normalmente aberto = FNO (Fenster Normally Open)

Normalmente fechado = FNC (Fenster Normally Closed)

#### Função saída 2 (OU2)

Nesta opção do menu, é possível ajustar separadamente a função de ambas as saídas.

As opções para seleção são as mesmas da saída 1.

#### Função de histerese (HNO/HNC)

A histerese tem a tarefa de manter estável o estado de comutação da saída.

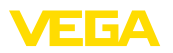

Quando o ponto de comutação (SP) é alcançado, a saída comuta e permanece nesse estado de comutação. A saída só comuta de volta quando é atingido o ponto de retorno (RP).

Se grandeza de medição se mover entre o ponto de comutação e o ponto de retorno de comutação o estado da saída não se modificará.

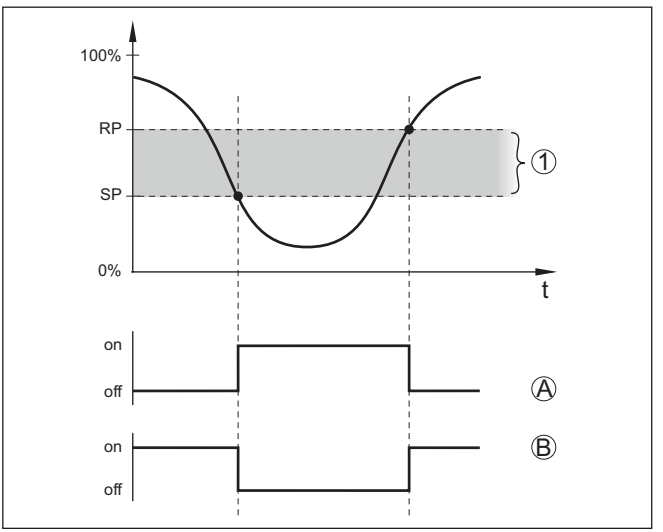

Fig. 9: Função de histerese

SP Ponto de comutação

RP Ponto de retorno

- A HNO (Hysterese Normally Open) = normalmente aberto
- B HNC (Hysterese Normally Closed) = normalmente fechado
- t Linha do tempo
- 1 Histerese

#### Função de janela (FNO/FNC)

Com a função de janela (FNO e FNC) pode ser definida uma faixa teórica.

A saída altera seu estado se a grandeza de medição surgir na faixa (janela) entre os valores Fenster High (FH) e Fenster Low (FL). Se o valor sair dessa faixa, a saída retorna para seu estado anterior. O estado da saída não se altera enquanto o valor variar dentro dessa faixa.

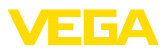

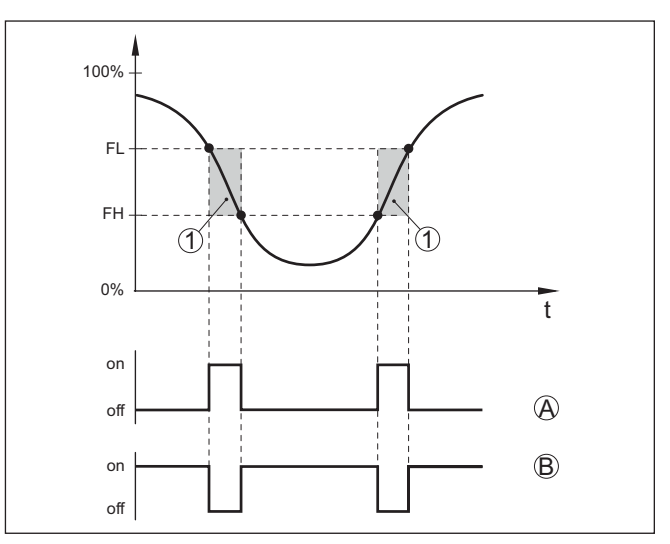

Fig. 10: Função da janela

FH Fenster high - valor superior

- FL Fenster low valor inferior
- A FNO (Fenster Normally Open) = normalmente aberto
- B FNC (Fenster Normally Closed) = normalmente fechado
- t Linha do tempo
- 1 Área da janela

#### Saída de comutação

Nesta opção do menu, pode-se selecionar os ajustes para a saída de comutação. Isso somente é possível se tiver sido escolhida a aplicação *Personalizada*.

Na função " *Curva de impedância*", é possível visualizar as alterações e a posição da histerese.

- Ponto de comutação (SP1)
- Ponto de retorno (RP1)
- Retardo de comutação (DS1)
- Retardo de retorno (DR1)

#### Ponto de comutação (SP1)

O ponto de comutação (SP1) designa o limite de comutação do sensor em relação à profundidade de imersão ou o grau de cobertura.

O valor percentual define o limite inferior da histerese.

O ajuste é um grau para a sensibilidade da ponta do sensor.

#### Ponto de retorno (RP1)

O ponto de retorno (RP) regula a sensibilidade do sensor quando sua ponta fica livre.

O valor percentual define o limite superior da histerese.

O ajuste é um grau para a sensibilidade da ponta do sensor.

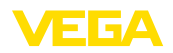

#### Retardo de comutação (DS1)

O retardo de comutação (DS) prolonga o tempo de reação até a comutação do sensor quando sua ponta é coberta.

É possível ajustar um tempo de retardo entre 0 e 60 segundos.

#### Retardo de retorno (DR1)

O retardo de retorno (DR) prolonga o tempo de reação até a comutação do sensor quando sua ponta fica livre.

É possível ajustar um tempo de retardo entre 0 e 60 segundos.

#### Saída de comutação 2 Em aparelhos com conector M12 x 1, é possível ajustar separadamente uma saída de comutação adicional.

Nesta opção do menu, define-se a função da saída de comutação 2.

O procedimento corresponde aos ajustes da saída de comutação acima. Vide " Saída de comutação".

- Ponto de comutação (SP2)
- Ponto de retorno (RP2)
- Retardo de comutação (DS2)
- Retardo de retorno (DR2)

#### Nota:

Se a saída de comutação 1 do sensor estiver no modo I/O, a saída de comutação 2 não estará ativa.

Indicação de status de 360°

Nesta opção do menu, é possível ajustar o modo de funcionamento da indicação de status de 360°.

- Brilho da indicação de status de 360°
- Sinalização

#### Brilho da indicação de status de 360°

Seleção do brilho em passos de 10% (0 %, 10 %, 20 % 30 %, 40 %  $\dots$  100 %)

#### Sinalização

Conforme NAMUR NE 107

Nesta opção do menu, é possível selecionar a sinalização normatizada conforme NAMUR NE 107 ou uma sinalização individual.

Caso tenha sido selecionada a sinalização conforme NAMUR NE 107, a sinalização estará, então, ajustada desta maneira:

- Falta/falha Vermelho
- Estado operacional/saída 1 fechada Amarelo
- Estado operacional/saída 1 aberta Verde

Há ainda as seguintes indicações de estado adicionais:

- Simulação vermelho piscando
- Necessidade de manutenção verde piscando

#### Sinalização individual

Se tiver configurado "Sinalização individual", é possível definiir individualmente a respectiva cor do LED para os s estados de comutação.

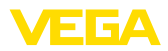

|                     | <ul><li>Falha</li><li>Saída de comutação</li><li>Estado operacional</li></ul>                                                                                                    |
|---------------------|----------------------------------------------------------------------------------------------------|
|                     | Estão disponíveis as seguintes cores:                                                                                                    |
|                     | Vermelho, amarelo, verde, azul, branco, laranja, nenhuma sinaliza-<br>ção. Além disso, pode-se ajustar individualmente todas as tonalida-<br>des de cor.                                                                                                    |
|                     | É possível ainda exibir qualquer status piscando.                                                                                                    |
| Restrição de acesso | Com a função " <i>Proteção de acesso</i> ", pode-se liberar ou bloquear o acesso pela interface de Bluetooth.                                                                                                    |
|                     | <b>Código de acesso Bluetooth</b><br>Com a função " <i>Código de acesso Bluetooth</i> ", pode-se autorizar uma<br>conexão de dados via Bluetooth.                                                                                                    |
|                     | Para ativar a função, é necessário digitar o código de acesso de seis dígitos.                                                                                                    |
|                     | O código de acesso Bluetooth encontra-se no folheto " <i>PINs e Co-<br/>des</i> " na documentação que acompanha o aparelho.                                                                                                    |
|                     | Vide também capítulo " Proteção de acesso".                                                                                                    |
|                     | Proteção da parametrização<br>Nesta opção do menu, é possível proteger também a parametrização<br>do sensor.                                                                                                    |
|                     | Para esta função, é necessário o código do aparelho de seis dígitos.                                                                                                    |
|                     | O código do aparelho também se encontra no folheto " <i>PINs e Co-</i><br><i>des</i> " na documentação que acompanha o aparelho.                                                                                                    |
|                     | Vide também capítulo " Proteção de acesso".                                                                                                    |
| Reset               | Em um reset, parâmetros ajustados pelo usuário são repostos para<br>os valores de fábrica.                                                                                                    |
|                     | Estão disponíveis as seguintes funções de reset:                                                                                                    |
|                     | <b>Restaurar ajustes básicos:</b> Reset dos ajustes de parâmetros, inclusive parâmetros especiais, para os valores padrão do respectivo aparelho.                                                                                                    |
|                     | <b>Restaurar o estado de fornecimento:</b> Restauração dos ajustes de parâmetros para os valores de fábrica, inclusive ajustes específicos conforme a encomenda. Esta opção do menu só estará disponível se tiverem sido feitos, pela fábrica, ajustes específicos conforme a encomenda do aparelho. |
| i                   | Nota:<br>Os valores padrão ajustados pela fábrica podem ser encontrados na<br>tabela do plano de menus no início deste capítulo.                                                                                                    |
| Unidades            | Nesta opção do menu, é possível definir a unidade de temperatura<br>do aparelho (UNI).                                                                                                    |
|                     | • °C<br>• °F                                                                                                    |

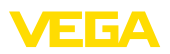

|                               | 7.4.3 Diagnóstico                                                                                                    |
|-------------------------------|----------------------------------------------------------------------------------------------------|
| Status                        | <ul> <li>Nesta opção do menu, é possível visualizar o status do aparelho.</li> <li>Status do dispositivo</li> <li>Status saídas</li> <li>Contador de mudança de parâmetro</li> </ul>                                                                                    |
|                               | " <i>Status do aparelho</i> " fornece uma visão geral sobre o estado atual do aparelho.                                                                                                    |
|                               | Caso haja mensagens de falha ou outros avisos, é mostrada aqui<br>uma respectiva mensagem.                                                                                                    |
|                               | " <i>Status das saídas</i> " fornece uma visão geral sobre o estado atual das saídas do aparelho.                                                                                                    |
|                               | A opção do menu " <i>Contador de alterações de parâmetros</i> " permite<br>ter uma visao rápida se a parametrização do aparelho foi alterada.                                                                                                    |
|                               | Após cada alteração na parametrização do aparelho, o valor é acres-<br>cido de um. O valor é mantido após um reset.                                                                                                    |
| Indicador de valor de<br>pico | Nesta opção do menu, é possível visualizar o indicador de valores de pico do aparelho.                                                                                                    |
|                               | Cada indicador de valores de pico possui um valor máximo e um mínimo.                                                                                                    |
|                               | É exibido também o respectivo valor atual.                                                                                                    |
|                               | <ul> <li>Indicador de valor de pico da temperatura do sistema eletrônico</li> <li>Indicador de valor de pico da temperatura da célula de medição</li> <li>Indicador de valor de pico da frequência de ressonância</li> </ul>                                            |
|                               | Nesta janela, é possível resetar individualmente cada um dos três indicadores de valores de pico.                                                                                                    |
| Valores de medição            | Nesta opção do menu, é possível visualizar o valor atualmente medi-<br>do pelo aparelho.                                                                                                    |
|                               | Valores de medição<br>Aqui se pode visualizar o estado de cobertura atual do aparelho<br>(coberto/não coberto).                                                                                                    |
|                               | <ul> <li>Valores de medição complementares</li> <li>Aqui se encontram valores de medição adicionais do aparelho.</li> <li>Temperatura do sistema eletrônico (°C/°F)</li> <li>Temperatura da célula de medição (°C/°F)</li> <li>Frequência de ressonância (%)</li> </ul> |
|                               | <ul> <li>Saídas</li> <li>Aqui se pode visualizar individualmente os atuais estados de comutação (fechado/aberto).</li> <li>Saída</li> <li>Saída 2</li> </ul>                                                                                                    |
| Teste de funcionamento        | Nesta opção do menu pode-se dar partida a um teste de funciona-<br>mento anualmente segundo WHG.                                                                                                    |

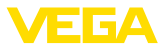

O teste de funcionamento serve à comprovação do teste periódico de funcionamento conforme a homologação para a proteção contra transbordo.

O teste de funcionamento só estará ativo se o aparelho dispor de uma homologação WHG.

Para que a documentação completa possa ser emitida, o teste de funcionamento só é possível em PACTware.

Mais informações encontram-se na documentação de homologação segundo WHG.

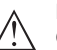

#### Nota:

Observe que a função de medição do sensor estará fora de funcionamento durante o teste de funcionamento e que os aparelhos conectados serão ativados durante o teste de funcionamento.

Dê partida ao teste de funcionamento clicando o botão " Dar partida ao teste periódico".

Controle a reação correta da saída e dos aparelhos conectados. Durante o teste de funcionamento a indicação de status de 360° pisca na cor vermelha.

Após o fim do teste de funcionamento é possível salvar o arquivo pdf. Nele encontram-se todos os dados do aparelho e os parâmetros de ajuste no momento do teste de funcionamento.

Nesta opção do menu, é possível simular separadamente o funciona-

Simulação

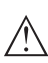

#### Nota:

mento das duas saídas.

Observe que aparelhos conectados são ativados durante a simulação.

Selecione primeiro a saída de comutação desejada e inicie a simulação.

Selecione, então, o estado de comutação desejado.

- Aberto
- Fechado

Clique no botão "Aplicar valor da simulação"

O Sensor comuta para o estado de comutação simulado desejado.

Durante a simulação, o LED pisca com a cor do respectivo estado de comutação.

Não é possível uma simulação do estado de falha.

Para cancelar a simulação, clique em "Encerrar simulação".

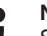

#### Nota:

Sem desativação manual, o sensor encerra a simulação automaticamente após 60 minutos.

Curva de impedância

Nesta opção do menu, é possível visualizar a curva de impedância do aparelho.

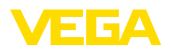

A curva de impedância fornece informações sobre o comportamento de comutação do sensor.

No ponto mais baixo da curva preta encontra-se o ponto de comutação atual (ponto de ressonância).

Informações sobre sensor Nesta opção do menu, é possível visualizar as informações do sensor.

- Nome do dispositivo
- Número de série
- Versão do hardware
- Versão do software
- Data da calibração de fábrica
- Device Revision
- Sensor segundo WHG

Características do sensor Nesta opção do menu, é possível visualizar as características do sensor.

Esta opção do menu só pode ser selecionada através de PACTware do DTM.

- Textos de encomenda
- Modelo do aparelho
- Sistema eletrônico
- etc.

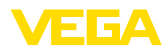

|                                          | 8 Colocar em funcionamento com<br>Smartphone/Tablet (Bluetooth)                                                                                                    |  |  |  |
|------------------------------------------|----------------------------------------------------------------------------------------------------|--|--|--|
|                                          | 8.1 Preparação                                                                                                    |  |  |  |
| Requisitos do sistema                    | Certifique-se se o smartphone/tablete preenche os seguintes requisitos do sistema                                                                                                    |  |  |  |
|                                          | <ul> <li>Sistema operacional: iOS 8 ou mais novo</li> <li>Sistema operacional: Android 5.1 ou mais novo</li> <li>Bluetooth 4.0 LE ou mais recente</li> </ul>                                                                                                    |  |  |  |
|                                          | Carregue o App VEGA Tools do " <i>Apple App Store</i> ", do " <i>Goo-<br/>gle Play Store</i> " e do " <i>Baidu Store</i> " no seu smartphone ou tablete.                                                                                                    |  |  |  |
|                                          | 8.2 Estabelecer a conexão                                                                                                    |  |  |  |
| Conectar                                 | Inicie o app de configuração e selecione a função " "Colocação em funcionamento". O smartphone/tablete procura automaticamente aparelhos compatíveis com Bluetooth existentes na proximidade.                                                                           |  |  |  |
|                                          | É exibida a mensagem " Estabelecendo a conexão".                                                                                                    |  |  |  |
|                                          | Os aparelhos encontrados são relacionados e automaticamente é<br>dado prosseguimento à busca de forma contínua.                                                                                                    |  |  |  |
|                                          | Selecione, na lista de aparelhos, o aparelho desejado.                                                                                                    |  |  |  |
|                                          | Assim que a conexão do Bluetooth com o aparelho estiver estabele-<br>cida, o LED do respectivo aparelho piscará vezes na cor azul.                                                                                                    |  |  |  |
| Autentificar                             | No estabelecimento da primeira conexão, a ferramenta de configura-<br>ção e o sensor têm que se autenticar mutuamente. Após a primeira<br>autenticação correta, as conexões posteriores podem ser estabeleci-<br>das sem nova consulta de autenticação.                 |  |  |  |
| Introduzir código de<br>acesso Bluetooth | Para a autentificação, digite na próxima janela do menu o PIN de 6<br>dígitos para o acesso via Bluetooth. O código pode ser lido no lado<br>externo na caixa do aparelho bem como no folheto informativo " <i>PINs</i><br><i>e códigos</i> " na embalagem do aparelho. |  |  |  |
|                                          | For the very first connection, the adjustment unit and the sensor must authenticate each other.                                                                                                    |  |  |  |
|                                          | Bluetooth access code OK                                                                                                    |  |  |  |
|                                          | Enter the 6 digit Bluetooth access code of your Bluetooth instrument.                                                                                                    |  |  |  |

Fig. 11: Introduzir código de acesso Bluetooth

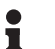

#### Nota:

Se for introduzido um código errado, só se pode repetir a introdução após um determinado tempo. Esse tempo é prolongado a cada nova tentativa com um PIN errado.

A mensagem " Aguardando autentificação" é exibida no smartphone/ tablet.

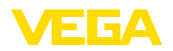

| Conexão estabelecida            | Após o estabelecimento da conexão, aparece o menu de configu<br>ção do sensor na respectiva ferramenta de configuração.                                                                                                    |  |  |
|---------------------------------|----------------------------------------------------------------------------------------------------|--|--|
|                                 | Se a conexão com Bluetooth for interrompida, por exemplo, devido a<br>uma distância muito grande entre os aparelhos, isso é devidamente<br>exibido na ferramenta de configuração, que desaparece novamente<br>quando a conexão é restabelecida.   |  |  |
| Alterar código do apa-<br>relho | Só é possível fazer uma parametrização do aparelho se a proteção da parametrização estiver desativada. Por ocasião do fornecimento a proteção da parametrização está desativada pela fábrica. No entanto ela pode ser ativada a qualquer momento. |  |  |
|                                 | É recomendável introduzir um código pessoal do aparelho com 6<br>dígitos. Para tal, ir ao menu " <i>"Funções avançadas</i> ", " <i>Proteção de<br/>acesso</i> ", opção do menu " <i>Proteção da parametrização</i> ".                             |  |  |
|                                 | 8.3 Parametrização do sensor                                                                                                    |  |  |

#### Introduzir parâmetros

O menu de configuração do sensor está subdividido em duas partes (duas metades):

À esquerda, encontra-se a área de navegação com os menus " *Colocação em funcionamento*", " *Diagnóstico*" e outros.

A opção do menu selecionada pode ser reconhecida através da mudança de cor. Ela é exibida na metade à direita.

| 13:22 Tue 30. Apr        |   | 76 % 💻                            |
|--------------------------|---|-----------------------------------|
| K Back VEGAPOINT         | Ŷ | Measurement loop name             |
| Uncovered Storage Tank 2 |   |                                   |
| Neasurement loop name    | > | System settings of the instrument |
| Application              | > | <b>b</b>                          |
| Extended functions       | - |                                   |
| ⊖ Output                 |   | ¥ v                               |
| . Switching output       | > | -                                 |
| Switching output 2       | > | Measurement loop name (TAG)       |
| Display                  | > | Storage Tank 2                    |
| Access protection        | > |                                   |
| Reset                    | > |                                   |
| 🔆 Units                  | > |                                   |
| Diagnostics              | - |                                   |
| 😌 Status                 | > |                                   |
| Se Peak indicator        | > |                                   |
| Measured values          | > |                                   |

Fig. 12: Exemplo de visualização do app - Colocação em funcionamento

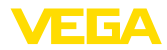

|                                          | 9 Colocar em funcionamento com PC/<br>Notebook (Bluetooth)                                                                                                    |  |  |
|------------------------------------------|----------------------------------------------------------------------------------------------------|--|--|
|                                          | 9.1 Preparação                                                                                                    |  |  |
| Requisitos do sistema                    | Certifique-se se o seu computador/Notebook preenche os seguintes requisitos do sistema:                                                                                                    |  |  |
|                                          | <ul> <li>Sistema operacional Windows 10</li> <li>DTM Collection 10/2020 ou mais recente</li> <li>Bluetooth 4.0 LE ou mais recente</li> </ul>                                                                                                    |  |  |
| Ativar a conexão com                     | Ativar a conexão com Bluetooth através do assistente de projeto.                                                                                                    |  |  |
| Bluetooth                                | Nota:<br>Sistemas mais antigos nem sempre possuem Bluetooth LE integrado.<br>Nesses casos, é necessário um adaptador Bluetooth-USB. Ative o<br>adaptador Bluetooth-USB através do assistente de projeto.                                               |  |  |
|                                          | Após o Bluetooth ou o adaptador de pen driver para Bluetooth ter si-<br>do ativado, serão encontrados os aparelhos com Bluetooth e criados<br>na árvore do projeto.                                                                                    |  |  |
|                                          | 9.2 Estabelecer a conexão                                                                                                    |  |  |
| Conectar                                 | Selecione na árvore do projeto o aparelho desejado para a parame-<br>trização on-line.                                                                                                    |  |  |
|                                          | Assim que a conexão do Bluetooth com o aparelho estiver estabele-<br>cida, o LED do respectivo aparelho piscará vezes na cor azul.                                                                                                    |  |  |
| Autentificar                             | No estabelecimento da primeira conexão, a ferramenta de configura-<br>ção e o aparelho têm que se autenticar mutuamente. Após a primeira autenticação correta, as conexões posteriores podem ser estabeleci-<br>das sem nova consulta de autenticação. |  |  |
| Introduzir código de<br>acesso Bluetooth | Introduza depois na próxima janela de menu para a autentificação o<br>código de acesso Bluetooth com 6 dígitos:                                                                                                    |  |  |

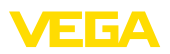

| Authenticati | on                             |                  |                       |              |                     |          |  |
|--------------|--------------------------------|------------------|-----------------------|--------------|---------------------|----------|--|
| Devi         | ce name                        |                  |                       |              |                     |          |  |
| Devi         | ce TAG                         |                  |                       |              |                     |          |  |
| Seria        | il number                      |                  |                       |              |                     |          |  |
|              | er the 6 digit Bluetooth acces | s code of your l | Bluetooth instrument. |              |                     |          |  |
| 🧼 Ente       |                                |                  |                       |              |                     |          |  |
| i) Ente      | etooth access code             |                  |                       | Forgotten ye | our Bluetooth acces | ss code? |  |

Fig. 13: Introduzir código de acesso Bluetooth

O código encontra-se na caixa do aparelho, no lado externo, bem como no Folheto informativo " *PINs e códigos*" na embalagem do aparelho.

| • | Nota:  |
|---|--------|
| 1 | Se for |

Se for introduzido um código errado, só se pode repetir a introdução após um determinado tempo. Esse tempo é prolongado a cada nova tentativa com um PIN errado.

A mensagem " Aguardando autentificação" é exibida no PC/Notebook .

Conexão estabelecida Depois de estabelecida a conexão, é exibido o DTM dos aparelhos.

Se a conexão for interrompida, por exemplo, devido a uma distância muito grande entre o aparelho e a ferramenta de configuração, isso é devidamente exibido na ferramenta, que desaparece novamente quando a conexão é restabelecida.

Alterar código do aparelho Só é possível fazer uma parametrização do aparelho se a proteção da parametrização estiver desativada. Por ocasião do fornecimento a proteção da parametrização está desativada pela fábrica. No entanto ela pode ser ativada a qualquer momento.

É recomendável introduzir um código pessoal do aparelho com 6 dígitos. Para tal, ir ao menu " *"Funções avançadas*", " *Proteção de acesso*", opção do menu " *Proteção da parametrização*".

## 9.3 Parametrização do sensor

Introduzir parâmetros

O menu de configuração do sensor está subdividido em duas partes (duas metades):

À esquerda encontra-se a área de navegação com os menus " *Colocação em funcionamento*", " *Visualização*", " *Diagnóstico*" e outros.

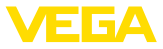

A opção do menu selecionada pode ser reconhecida através da mudança de cor. Ela é exibida na metade à direita.

| Device name<br>Description<br>Measurement loop name                                                                                                    | VBSAPONT<br>Capacition compact level switch for liquids<br>Storagetark 12           |                                | VEG |
|----------------------------------------------------------------------------------------------------|-------------------------------------------------------------------------------------|--------------------------------|-----|
| - 6                                                                                                    | n 🖕 of 🛛 遵 •                                                                        |                                |     |
| Maaaunine Loop name A<br>Angkonton<br>Alamont uni nakan<br>Demote turunkan<br>Demote turunkan<br>Demote turunkan<br>Demote turunkan<br>Demote turunkan | gestnere utilt nodeun                                                               |                                |     |
|                                                                                                    | bible the respective state and confirm with the respective bullon. Connect rates in | (browed (1)                    |     |
|                                                                                                    | Contribut                                                                           | Convert QD<br>With building CD |     |
|                                                                                                    |                                                                                     | 29 idjudret size               |     |
|                                                                                                    |                                                                                     |                                |     |
|                                                                                                    |                                                                                     |                                |     |
| vær væsion 0.0.40,32,3<br>sinumber 23112018<br>los status OK                                                                                           |                                                                                     |                                |     |
| Uncovered                                                                                                    |                                                                                     |                                |     |

Fig. 14: Exemplo de visualização do DTM - Colocação em funcionamento

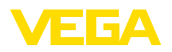

# 10 Diagnóstico e assistência técnica

|                                                 | 10.1 Conservar                                                                                                    |
|-------------------------------------------------|----------------------------------------------------------------------------------------------------|
| Manutenção                                      | Se o aparelho for utilizado conforme a finalidade, não é necessária<br>nenhuma manutenção especial na operação normal.                                                                                                    |
| limpeza                                         | A limpeza contribui para que a placa de características e marcas no aparelho fiquem visíveis.                                                                                                    |
|                                                 | É necessário observar o seguinte:                                                                                                    |
|                                                 | <ul> <li>Utilize apenas produtos de limpeza que não sejam agressivos para a caixa, a placa de características e as vedações.</li> <li>Só utilize métodos de limpeza que seja de acordo com o grau de proteção do aparelho.</li> </ul>                                     |
|                                                 | 10.2 Eliminar falhas                                                                                                    |
| Comportamento em caso<br>de falhas              | É de responsabilidade do proprietário do equipamento tomar as devidas medidas para a eliminação de falhas surgidas.                                                                                                    |
| Causas de falhas                                | O aparelho garante um funcionamento altamente seguro. Porém,<br>podem ocorrer falhas durante sua operação. Essas falhas podem<br>por ex. apresentar as seguintes causas:<br>• Sensor<br>• Processo<br>• Alimentação de tensão<br>• Avaliação de sinal                     |
| Eliminação de falhas                            | As primeiras medidas a serem tomadas:                                                                                                    |
| -                                               | <ul> <li>Avaliação de mensagens de erro</li> <li>Verificação do sinal de saída</li> </ul>                                                                                                    |
|                                                 | Tratamento de erros de medição                                                                                                    |
|                                                 | Outras possibilidades de diagnóstico mais abrangentes são ofere-<br>cidas por um smartphone/tablete com o app de configuração ou um<br>PC/Notebook com o software PACTware e o DTM adequado. Em<br>muitos casos, isso permite identificar as causas e eliminar as falhas. |
| Comportamento após a<br>eliminação de uma falha | A depender da causa da falha e das medidas tomadas, se necessá-<br>rio, executar novamente os passos descritos no capítulo " <i>Colocar em funcionamento</i> " ou controlar se está plausível e completo.                                                                 |
| Hotline da assistência<br>técnica - 24 horas    | Caso essas medidas não tenham êxito, ligue, em casos urgentes, pa-<br>ra a hotline da assistência técnica da VEGA - Tel. <b>+49 1805 858550</b> .                                                                                                    |
|                                                 | A hotline está disponível também fora no horário normal de atendi-<br>mento, 7 dias por semana, 24 horas por dia.                                                                                                    |
|                                                 | Pelo fato de oferecermos esse serviço para todo o mundo, o aten-<br>dimento é realizado no idioma inglês. O serviço é gratuito. O único<br>custo são as tarifas telefônicas.                                                                                              |

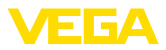

#### Controlar o sinal de comutação

## 10.3 diagnóstico, mensagens de erro

A indicação de status de 360° mostra o estado operacional do aparelho (visualização conforme NE 107). Ao mesmo tempo, ela indica o estado de comutação da saída. Isto permite um diagnóstico simples diretamente no local, sem necessidade de ferramentas.

| Erro                                                                                         | Causa                                    | Eliminação do erro                                                                                |
|----------------------------------------------------------------------------------------------|------------------------------------------|---------------------------------------------------------------------------------------------------|
| Lâmpada de controle verde desligada                                                          | Alimentação de tensão inter-<br>rompida. | Controlar a alimentação de tensão e a cone-<br>xão do cabo                                        |
|                                                                                              | Defeito no sistema eletrônico            | Substituir o aparelho ou enviá-lo para ser con-<br>sertado                                        |
| Luz de controle verde pis-<br>cando                                                          | Necessidade de manutenção                | Efetuar uma manutenção                                                                            |
| Lâmpada de controle vermelha<br>acesa (saída de comutação<br>com alta resistência ôhmica)    | Erro na conexão elétrica                 | Conectar o aparelho de acordo com o esque-<br>ma de ligações                                      |
|                                                                                              | Curto-circuito ou sobrecarga             | Controlar a conexão elétrica                                                                      |
|                                                                                              | Extremidade do sensor dani-<br>ficada    | Controle se a extremidade do sensor está da-<br>nificada                                          |
| Lâmpada de controle vermelha<br>piscando (saída de comutação<br>com alta resistência ôhmica) | Sensor fora da especificação             | Controlar a calibração do sensor<br>É possível que os pontos de comutação este-<br>jam invertidos |
|                                                                                              | Sensor no modo de simulação              | Encerrar modo de simulação                                                                        |

Mensagens de erro

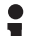

#### Informação:

No app de configuração, você encontra o status do aparelho e eventualmente um código de erro em Diagnóstico - Status - Status do aparelho.

| Falha/erro                          |                                             |                                                                              |  |  |
|-------------------------------------|---------------------------------------------|------------------------------------------------------------------------------|--|--|
| Lâmpada de controle vermelha acende |                                             |                                                                              |  |  |
| Erro                                | Causa                                       | Eliminação do erro                                                           |  |  |
| F013                                | Não existe valor de medição                 | Erro no sistema eletrônico                                                   |  |  |
|                                     |                                             | Reiniciar o aparelho                                                         |  |  |
|                                     |                                             | Se o erro ocorrer novamente, troque o apa-<br>relho                          |  |  |
| F036                                | Não há software executável<br>para o sensor | Atualização do software cancelada ou com erro                                |  |  |
|                                     |                                             | Repetir a atualização do software                                            |  |  |
| F080                                | Erro geral do software                      | Reiniciar o aparelho                                                         |  |  |
| F105                                | Valor de medição sendo de-<br>terminado     | O aparelho ainda se encontra na fase de ini-<br>cialização                   |  |  |
|                                     |                                             | Aguarde até que o aparelho esteja pronto pa-<br>ra funcionar                 |  |  |
| F111                                | Pontos de comutação inver-<br>tidos         | Repetir a calibração do sensor                                               |  |  |
|                                     |                                             | O ponto de comutação (SP) tem que ser me-<br>nor que o ponto de retorno (RP) |  |  |
| F260                                | Erro na calibração                          | Repetir a calibração do aparelho                                             |  |  |

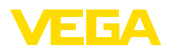

| Falha/erro<br>Lâmpada de controle vermelha acende |                            |                                                      |  |
|---------------------------------------------------|----------------------------|------------------------------------------------------|--|
| Erro                                              | Causa                      | Eliminação do erro                                   |  |
| F261                                              | Erro no ajuste do aparelho | Efetuar reset do aparelho                            |  |
|                                                   |                            | Passar o aparelho para o estado de forneci-<br>mento |  |

| Fora da especificação                 |                                                   |                                                                  |  |
|---------------------------------------|---------------------------------------------------|------------------------------------------------------------------|--|
| Lâmpada de controle vermelha piscando |                                                   |                                                                  |  |
| Erro                                  | Causa                                             | Eliminação do erro                                               |  |
| S600                                  | Temperatura do sistema ele-<br>trônico muito alta | Erro no sistema eletrônico                                       |  |
|                                       |                                                   | Espere o aparelho esfriar e o reinicie                           |  |
|                                       |                                                   | Se o erro voltar a ocorrer, controle a tempera-<br>tura ambiente |  |
| S604                                  | Sobrecarga na saída                               | Saída de comutação sobrecarregada                                |  |
|                                       |                                                   | Controlar a conexão elétrica                                     |  |
|                                       |                                                   | Reduzir a carga de comutação                                     |  |

| Necessidade de manutenção      |                                         |  |  |  |
|--------------------------------|-----------------------------------------|--|--|--|
| Luz de controle verde piscando |                                         |  |  |  |
| Erro Causa Eliminação do erro  |                                         |  |  |  |
| M511                           | Software inconsistente Erro no software |  |  |  |
| Atualizar o software           |                                         |  |  |  |

| Controle de funcionamento             |  |                            |  |
|---------------------------------------|--|----------------------------|--|
| Lâmpada de controle vermelha piscando |  |                            |  |
| Erro Causa Eliminação do erro         |  |                            |  |
| C700 Simulação ativa                  |  | Encerrar modo de simulação |  |

## 10.4 Mensagens de status conforme NE 107

O aparelho dispõe de uma função de automonitoração e diagnóstico conforme NE 107 e VDI/VDE 2650. Além das mensagens de status apresentadas nas tabelas a seguir, é possível visualizar mensagens de erro ainda mais detalhadas através da opção do menu "*Diagnóstico*" via DTM ou app.

Mensagens de status

As mensagens de status são subdividas nas seguintes categorias:

- Avaria
- Controle de funcionamento
- Fora da especificação
- Necessidade de manutenção

e mostradas mais claramente por pictogramas:

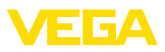

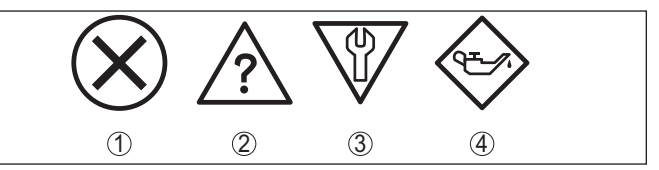

Fig. 15: Pictogramas das mensagens de status

- 1 Falha (Failure) vermelha
- 2 Fora da especificação (Out of specification) amarela
- 3 Controle de funcionamento (Function check) laranja
- 4 Necessidade de manutenção (Maintenance) azul

#### Falha (Failure):

O aparelho emite uma mensagem de falha devido à detecção de uma falha no funcionamento.

A mensagem de status está sempre ativa. O usuário não pode desativá-la.

#### Controle de funcionamento (Function check):

Estão sendo realizados trabalhos no aparelho, o valor medido está temporariamente inválido (por exemplo, durante uma simulação)

Esta mensagem de status está desativada por meio de default.

#### Fora da especificação (Out of specification):

O valor medido é incerto, pois ultrapassou a especificação do dispositivo (por exemplo, temperatura da eletrônica).

Esta mensagem de status está desativada por meio de default.

#### Necessidade de manutenção (Maintenance):

Funcionamento do dispositivo limitado por influências externas. A medição é influenciada, o valor de medição ainda é válido. Planejar a manutenção do dispositivo, pois é de se esperar uma falha no futuro próximo (por exemplo, devido a incrustações/aderências).

Esta mensagem de status está desativada por meio de default.

#### Failure

| Código                                  | Causa                                            | Eliminação do erro                    |
|-----------------------------------------|--------------------------------------------------|---------------------------------------|
| Mensagem de texto                       |                                                  |                                       |
| F013                                    | Erro na medição capacitiva                       | Enviar o aparelho para ser consertado |
| Não existe valor de medição             |                                                  |                                       |
| F036                                    | Tipo de software incorreto                       | Repetir a atualização do software     |
| Não há software executável              | Atualização do software em êxito ou<br>cancelada |                                       |
| F080                                    | Erro do software                                 | Reiniciar o aparelho                  |
| Erro geral do software                  |                                                  |                                       |
| F105                                    | O aparelho ainda se encontra na fase             | Aguardar o término da fase de inicia- |
| Valor de medição sendo de-<br>terminado | de inicialização                                 | lização                               |

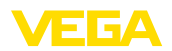

| Código                     | Causa                                    | Eliminação do erro                    |
|----------------------------|------------------------------------------|---------------------------------------|
| Mensagem de texto          |                                          |                                       |
| F260                       | Erro na calibração efetuada pela fábrica | Enviar o aparelho para ser consertado |
| Erro na calibração         | Erro na EEPROM                           |                                       |
| F261                       | Falha de soma de prova nos valores de    | Executar um reset                     |
| Erro no ajuste do aparelho | configuração                             |                                       |

#### Function check

| Código            | Código Causa             |                                               |
|-------------------|--------------------------|-----------------------------------------------|
| Mensagem de texto |                          |                                               |
| C700              | Uma simulação está ativa | Terminar a simulação                          |
| Simulação ativa   |                          | Aguardar o término automático após<br>60 min. |

#### Out of specification

| Código                                         | Causa                                 | Eliminação do erro               |
|------------------------------------------------|---------------------------------------|----------------------------------|
| Mensagem de texto                              |                                       |                                  |
| S600                                           | Temperatura do sistema eletrônico em  | Controlar a temperatura ambiente |
| Temperatura inadmissível do sistema eletrônico | faixa não especificada                | Isolar o sistema eletrônico      |
| S604                                           | Sobrecarga ou curto-circuito na saída | Controlar a conexão elétrica     |
| Saída de comutação sobre-<br>carregada         | de comutação                          |                                  |

#### Maintenance

| Código                                    | Causa                               | Eliminação do erro   |
|-------------------------------------------|-------------------------------------|----------------------|
| Mensagem de texto                         |                                     |                      |
| M511                                      | Software com erro ou muito desatua- | Atualizar o software |
| Configuração inconsistente<br>do software | lizado                              |                      |

## 10.5 Atualização do software

O update do software do aparelho ocorre através de Bluetooth.

Para isso, são necessários os seguintes componentes:

- Dispositivo
- Alimentação de tensão
- PC/Notebook com PACTware/DTM e adaptador de pen driver para Bluetooth
- Software atual do aparelho como arquivo

O software do aparelho atual bem como informações detalhadas para o procedimento encontram-se na área de downloads em nosso site.

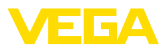

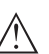

#### Cuidado:

Aparelhos com homologações podem estar vinculados a determinadas versões do software. Ao atualizar o software, assegure-se, portanto, de que a homologação não perderá sua validade.

Informações detalhadas encontram-se na área de download no nosso site.

## 10.6 Procedimento para conserto

Na área de download na nossa homepage encontra-se um formulário de retorno do aparelho bem como informações detalhadas para o procedimento. Assim poderemos efetuar mais rapidamente o conserto, sem necessidade de consultas.

Em caso de necessidade de conserto, proceda da seguinte maneira:

- Imprima e preencha um formulário para cada aparelho
- Limpe o aparelho e empacote-o de forma segura.
- Anexe o formulário preenchido e eventualmente uma ficha técnica de segurança no lado de fora da embalagem
- Consulte o endereço para o envio junto ao seu representante responsável, que pode ser encontrado na nossa homepage.

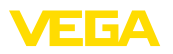

## 11 Desmontagem

## 11.1 Passos de desmontagem

Para a desmontagem, efetue os passos indicados no capítulo " *Montar*" e " *Conectar à alimentação de tensão*" de forma análoga, no sentido inverso.

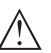

#### Advertência:

Ao desmontar observe as condições do processo nos reservatórios ou tubulações. Existe o perigo de ferimento por ex. devido a pressões ou temperaturas altas bem como produtos agressivos ou tóxicos. Evite perigos tomando as respectivas medidas de proteção.

## 11.2 Eliminação de resíduos

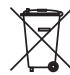

Entregue o aparelho à uma empresa especializada em reciclagem e não use para isso os postos de coleta municipais.

Remova antes pilhas eventualmente existente caso seja possível retirá-las do aparelho. Devem passar por uma detecção separada.

Caso no aparelho a ser eliminado tenham sido salvos dados pessoais, apague tais dados antes de eliminar o aparelho

Caso não tenha a possibilidade de eliminar corretamente o aparelho antigo, fale conosco sobre uma devolução para a eliminação.

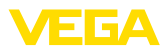

## 12 Certificados e homologações

## 12.1 Homologação de radiotransmissão

#### Bluetooth

O módulo de Bluetooth no aparelho foi testado e homologado conforme a edição atual das normas e padrões nacionais.

As confirmações bem como as disposições para o uso podem ser encontradas no documento "*Homologações de radiotransmissão*" fornecido ou no nosso site.

## 12.2 Homologações como proteção contra enchimento excessivo

Para o aparelho ou a série de aparelho, estão disponíveis ou em preparação modelos para uso como parte de uma proteção contra enchimento excessivo.

As respectivas homologações podem ser encontradas em nosso site.

## 12.3 Certificados para as áreas alimentícia e farmacêutica

Para o aparelho ou a série de aparelhos, estão disponível ou em preparação versões para o uso nas áreas alimentícia farmacêutica.

Os respectivos certificados podem ser encontrados em nosso site.

## 12.4 Conformidade

O dispositivo atende as exigências legais das diretrizes ou regulamentos técnicos específicos do país em questão. Confirmamos a conformidade através de uma marcação correspondente.

As respectivas declarações de conformidade podem ser encontradas em nosso site.

#### Compatibilidade eletromagnética

O aparelho foi projetado para o uso em ambiente industrial. É de se esperar interferências pelo cabo e irradiadas, como é comum em um dispositivo da classe A, de acordo com a norma EN 61326-1.

Na montagem do aparelho em reservatórios ou tubos metálicos, são atendidas as exigências de resistência a interferências da norma IEC/EN 61326 para "ambiente industrial" e da recomendação NA-MUR (EMV (NE 21).

Caso o aparelho seja usado em outro tipo de ambiente, deve-se a segurar através de medidas apropriadas a compatibilidade eletromagnética com outros dispositivos.

Utilizando-se a comunicação via IO-Link as exigências da IEC/ EN 61131-9 são satisfeitos.

## 12.5 Sistema de gestão ambiental

A proteção dos recursos ambientais é uma das nossas mais importantes tarefas. Por isso, introduzimos um sistema de gestão ambien-

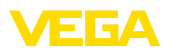

tal com o objetivo de aperfeiçoar continuamente a proteção ecológica em nossa empresa. Nosso sistema de gestão ambiental foi certificado conforme a norma DIN EN ISO 14001.

Ajude-nos a cumprir esses requisitos e observe as instruções ambientais nos capítulos " *Embalagem, transporte e armazenamento*" e " *Eliminação*" deste manual de instruções.

# 13 Anexo

## 13.1 Dados técnicos

#### Instrução para aparelhos homologados

Para aparelhos homologados (por ex. com homologação Ex) valem os dados técnicos conforme as respectivas instruções de segurança fornecidas. A depender por ex. das condições do processo ou da alimentação de tensão, eles podem divergir dos dados aqui apresentados.

Todos os documentos de homologação podem ser baixados em nosso site.

| Materiala | - |       |
|-----------|---|-------|
| materials | e | pesos |

Material 316L corresponde a 1.4404 Materiais, com contato com o produto - Extremidade do sensor PEEK, polido - Tubo de extensão: ø 18 mm (0.709 in) 316L Vedação do apatelho - modelo padrão FKM - Vedação do aparelho - modelo EPDM hiaiênico - Vedação do processo Klingersil C-4400 Conexões do processo 316L Materiais, sem contato com o produto Caixa 316L e plástico (Valox e policarbonato) ou 316L - Vedação do apareho - modelo higiêni- EPDM co AM (sem contato com o produto) Peso Peso do aparelho (a depender da aprox. 250 g (0.55 lbs) conexão do processo) Tubo de extensão aprox. 600 g/m (0.41 lbs/ft) **Dados gerais** Comprimento do sensor (L) 64, 100, 150, 200, 250 mm (2.52, 3.94, 5.91, 7.87, 9.84 in) 251 ... 1000 mm (9.88 ... 39.37 in) Em modelos com conexão de processo 1/2 NPT - máximo 250 mm (9.84 in) ± 2 mm (± 0.079 in) Comprimento do sensor - Precisão Diâmetro do tubo ø 18 mm (0.709 in) Conexões do processo - Rosca de tubo, cilíndrica (DIN 3852-G<sup>1</sup>/<sub>2</sub>, G<sup>3</sup>/<sub>4</sub>, G1 A) ou ISO 228-1 - Rosca do tubo, cônica (AS-1/2 NPT, 3/4 NPT, 1 NPT ME B1.20.1) Rosca métrica de precisão, cilíndrica M24 x 1.5 - Clamp 1". 11/2". 2" - Liner DIN 11851, PN 40 DN 25, DN 40, DN 50

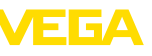

62324-PT-230313

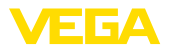

| <ul> <li>Conexão higiênica</li> </ul>                                         | RD 52 PN 25 com porca de capa                                        |
|-------------------------------------------------------------------------------|----------------------------------------------------------------------|
| Adaptador de rosca e higiene                                                  |                                                                      |
| - Adaptador de higiene padrão                                                 | G1                                                                   |
|                                                                               | É possível mais conexões por meio do adaptador<br>higiênico          |
| Esforço lateral máximo                                                        | 60 Nm (44 lbf ft)                                                    |
| Torque máximo de aperto - Conexão do p                                        | processo                                                             |
| – Rosca G½, ½ NPT                                                             | 50 Nm (37 lbf ft)                                                    |
| - Rosca G¾, ¾ NPT                                                             | 75 Nm (55 lbf ft)                                                    |
| – Rosca G1, 1 NPT                                                             | 100 Nm (73 lbf ft)                                                   |
| <ul> <li>Adaptador de higiene</li> </ul>                                      | 20 Nm (15 lbf ft)                                                    |
| qualidade da superfície                                                       | R <sub>a</sub> < 0,76 μm (3.00 <sup>-5</sup> in)                     |
|                                                                               | Com as conexões do processo a seguir:                                |
|                                                                               | Clamp, liner                                                         |
|                                                                               | Rosca G1 PN 25, design higiênico EPDM para adapta-<br>dor de higiene |
|                                                                               | Rosca G1 PN 25, cone 40° para adaptador de higiene                   |
| Precisão da medição                                                           |                                                                      |
| Histerese                                                                     | aprox. 1 mm (0.04 in)                                                |
| Retardo de comutação                                                          | aprox. 500 ms (lig./deslig.)                                         |
|                                                                               | Ajustável: 0,5 … 60 s                                                |
| Precisão de repetibilidade                                                    | ± 1 mm (± 0.04 in)                                                   |
| Condições ambientais                                                          |                                                                      |
| Temperatura ambiente na caixa                                                 | -40 +70 °C (-40 +158 °F)                                             |
| Temperatura de transporte e armazena-<br>mento                                | -40 +80 °C (-40 +176 °F)                                             |
| Condições ambientais mecânicas                                                |                                                                      |
| Oscilações senoidais conforme EN 6006                                         | 8-2-6 (vibração no caso de ressonância)                              |
| − Comprimento do sensor $\leq$ 250 mm ( $\leq$ 9.84 in)                       | 4M8 (5 g) com 4 200 Hz                                               |
| <ul> <li>Comprimento do sensor &gt; 250 mm</li> <li>(&gt; 9.84 in)</li> </ul> | 4M5 (1 g) com 4 200 Hz                                               |
| Pancadas                                                                      | 50 g, 2,3 ms conforme EN 60068-2-27 (choque mecâ-<br>nico)           |
| Resistência contra impacto                                                    |                                                                      |
| - Modelo padrão                                                               | IK06 segundo IEC 62262                                               |
| <ul> <li>Modelo totalmente metálico</li> </ul>                                | IK07 segundo IEC 62262                                               |
|                                                                               |                                                                      |

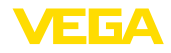

| Condições do processo                                                       |                                                                                  |
|-----------------------------------------------------------------------------|----------------------------------------------------------------------------------|
| Pressão do processo                                                         |                                                                                  |
| – Modelo padrão                                                             | -1 25 bar/-100 2500 kPa (-14.5 363 psig)                                         |
| <ul> <li>Modelo totalmente metálico (aço<br/>inoxidável)</li> </ul>         | -1 64 bar/-100 6400 kPa (-14.5 928 psig)                                         |
| Temperatura do processo                                                     |                                                                                  |
| <ul> <li>Com comprimento máximo do tubo<br/>até 250 mm (9.84 in)</li> </ul> | -40 +115 °C (-40 +239 °F)                                                        |
| <ul> <li>Para comprimentos de tubo &gt; 250 mm<br/>(9.84 in)</li> </ul>     | n −40 … +80 °C (−40 … +176 °F)                                                   |
| Temperatura do processo SIP (SIP = S                                        | Sterilization in place)                                                          |
| Suprimento de vapor até 1 h                                                 | +135 °C (+275 F) - para comprimentos de tubo até máx.<br>250 mm (9.84 in)        |
| Constante dielétrica                                                        | ≥ 1,5                                                                            |
| Visualização (NE 107)                                                       |                                                                                  |
| Indicação de status de 360° (LED)                                           |                                                                                  |
| - Verde                                                                     | Alimentação de tensão ligada - Saída 1 aberta                                    |
| - Amarelo                                                                   | Alimentação de tensão ligada - Saída 1 fechada                                   |
| - Vermelho                                                                  | Alimentação de tensão ligada - falha/simulação                                   |
| Configuração                                                                |                                                                                  |
| Possibilidades de configuração                                              | App (Android/OS), PACTware com DTM, I/O-Link via<br>DTM, IODD ou master I/O-Link |
| Grandeza de saída - Saída de transíst                                       | or/IO-Link                                                                       |

| Sinal de saída                                     | Saída de transístor NPN/PNP |
|----------------------------------------------------|-----------------------------|
| Sinal de saída                                     | IO-Link segundo IEC 61131-9 |
| Técnica de conexão                                 | Três condutores             |
| Corrente de carga                                  | máx. 250 mA                 |
| Resistência à sobrecarga                           | sim                         |
| Resistência à curto-circuito                       | Permanentemente             |
| Tensão de comutação                                | < 34 V DC                   |
| Queda de tensão                                    | < 3 V                       |
| Corrente reversa PNP                               | < 10 µA                     |
| Corrente reversa NPN                               | < 25 µA                     |
| Tempo de comutação                                 | < 10 ms                     |
| Comprimento máximo do fio para o<br>master IO-Link | 20 m (66 ft)                |
| Alimentação de tensão                              |                             |
| Tensão de operação                                 | 12 35 V DC                  |
| Consumo máx. de potência                           | 1 W                         |
| Proteção contra inversão de polaridade             | Integrado                   |

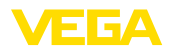

| Consumo máx. de potência                        |                                              | 1 W                                                |                                |  |  |
|-------------------------------------------------|----------------------------------------------|----------------------------------------------------|--------------------------------|--|--|
| Interface para Bluetooth                        |                                              |                                                    |                                |  |  |
| Padrão Bluetooth                                |                                              | Bluetooth 5.0                                      |                                |  |  |
| Frequência                                      |                                              | 2,402 2,480 GHz                                    |                                |  |  |
| Potência de envio máx.                          |                                              | +2,2 dBm                                           |                                |  |  |
| Número de participantes máx.                    |                                              | 1                                                  | 1                              |  |  |
| Alcance típ. 6)                                 |                                              | 25 m (82 ft)                                       |                                |  |  |
| Temperatura da célula de med                    | ição                                         |                                                    |                                |  |  |
| Faixa                                           |                                              | -40 +115 °C (-40                                   | +239 °F)                       |  |  |
| Resolução                                       |                                              | < 0,2 K                                            |                                |  |  |
| Erro de medição                                 |                                              | ±3 K                                               |                                |  |  |
| Saída dos valores de temperatura por meio de 7) |                                              | Bluetooth, IO-Link                                 |                                |  |  |
| Dados eletromecânicos                           |                                              |                                                    |                                |  |  |
| Conector de encaixe M12 x 1                     |                                              |                                                    |                                |  |  |
| - Cabo                                          |                                              | Conectado de forma fixa no plugue                  |                                |  |  |
| Medidas de proteção elétrica                    |                                              |                                                    |                                |  |  |
| Separação de potencial                          |                                              | Sistema eletrônico livre de potencial até 500 V AC |                                |  |  |
| Grau de proteção                                |                                              |                                                    |                                |  |  |
| Técnica de conexão                              | Grau de proteção segundo<br>EN 60529/IEC 529 |                                                    | Grau de proteção segundo UL 50 |  |  |
| Conector M12 x 1                                | IP66/IP68 (0,2 bar)/IP69                     |                                                    | NEMA 6P                        |  |  |
| Altura de uso acima do nível do n               | nar                                          | até 5000 m (16404 ft)                              |                                |  |  |
| Classe de proteção                              |                                              | III                                                |                                |  |  |
| Grau de poluição                                |                                              | 4                                                  |                                |  |  |

## 13.2 Comunicação do aparelho via IO-Link

A seguir, serão mostrados os detalhes específicos do aparelho requeridos. Maiores informações sobre IO-Link podem ser encontrada no site <u>www.io-link.com</u>.

#### Camada física

Especificação IO-Link: Revisão 1.1

Modo SIO: Sim

Velocidade: COM2 38,4 kBaud

Tempo de ciclo mínimo 4,0 ms

Comprimento da palavra do dado de processo: 32 Bit

- <sup>6)</sup> A depender das condições locais; com conector M12 x 1 de aço inoxidável (caixa metálica fechada) alcance de até aprox. 5 m (16.40 ft)
- 7) A depender do modelo do aparelho

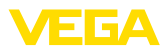

#### IO-Link Data Storage: Sim

Parametrização do bloco: Sim

## Parâmetro Direct

| Byte      | Parâmetros                 | HexCode          | Observação, valor                 |
|-----------|----------------------------|------------------|-----------------------------------|
| 0         | -                          | -                | -                                 |
| 1         | MasterCycleTime            | -                | -                                 |
| 2         | MinCycleTime               | 0x28             | 4 ms                              |
| 3         | M-SequenceCapability       | 0x2B             | Frametypes, SIO-Mode, ISDU        |
| 4         | Revision ID                | 0x11             | IO-Link Revision 1.1              |
| 5         | Input process data length  | 0xC3             | 4 Byte Länge (SIO-Mode verfügbar) |
| 6         | Output process data length | 0x00             | Não disponível                    |
| 7, 8      | VendorID                   | 0x00, 0x62       | 98                                |
| 9, 10, 11 | DeviceID                   | 0x00, 0x02, 0x00 | 512                               |

## Palavra do dado do processo

## Construção

| Bit    | 31 (MSB)    |              | 16 | 15          |               | 2            | 1    | 0 (LSB) |  |
|--------|-------------|--------------|----|-------------|---------------|--------------|------|---------|--|
| Sensor | Valor X 0,1 | % (frequênci | a) | Temperatura | a em °C, reso | olução 0,1 K | Out2 | Out1    |  |

#### Formatos

|             | Valor  | Туре    |
|-------------|--------|---------|
| Out1        | 1 Bit  | Boolean |
| Out2        | 1 Bit  | Boolean |
| Temperatura | 14 Bit | Integer |
| Valor X     | 16 Bit | Integer |

#### Events

|      | HexCode | Туре          |
|------|---------|---------------|
| 6202 | 0x183A  | FunctionCheck |
| 6203 | 0x183B  | Maintenance   |
| 6204 | 0x183C  | OutOfSpec     |
| 6205 | 0x183D  | Failure       |

#### Informação

Informações detalhadas sobre as mensagens de erro podem ser encontradas em Diagnóstico, Mensagens de erro.

Em " Device Status" (ISDU 36) é possível fazer a leitura do status do aparelho.

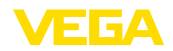

#### dados do aparelho ISDU

Dados do aparelho podem ser parâmetros, dados de identificação e informações sobre diagnóstico. Elas são acíclicas e substituídas conforme consulta do IO-Link-Master. Os dados do aparelho podem ser descritos no sensor (Write) como também lidas do Device (Read). No ISDU (Indexed Service Data Unit) é estabelecido entre outras se deve ser lido ou escrito.

| Designação ISDU (dez             |    | ISDU (hex) | Grandeza<br>(Byte) | Tipo de da-<br>dos | Acesso | Valor                                                                                 |  |
|----------------------------------|----|------------|--------------------|--------------------|--------|---------------------------------------------------------------------------------------|--|
| Device Access                    | 12 | 0x000C     | -                  | -                  | RW     | -                                                                                     |  |
| Profile Identifi-<br>cation      | 13 | 0x000D     | 2                  | unsigned8[2]       | RO     | 0x40, 0x00                                                                            |  |
| PD-Descriptor                    | 14 | 0x000E     | 12                 | unsigned8[12]      | RO     | 0x01, 0x01,<br>0x00, 0x01,<br>0x01, 0x01,<br>0x03, 0x0E,<br>0x02, 0x03,<br>0x0E, 0x10 |  |
| Vendor Name                      | 16 | 0x0010     | 31                 | String             | RO     | VEGA<br>Grieshaber<br>KG                                                              |  |
| Vendor Text                      | 17 | 0x0011     | 31                 | String             |        | www.vega.<br>com                                                                      |  |
| Product Name                     | 18 | 0x0012     | 31                 | String             | RO     | VEGAPOINT                                                                             |  |
| Product ID                       | 19 | 0x0013     | 31                 | String             | RO     | VEGAPOINT<br>23                                                                       |  |
| Product Text                     | 20 | 0x0014     | 31                 | String             | RO     | LevelSwitch                                                                           |  |
| Serial Number                    | 21 | 0x0015     | 16                 | String             | RO     | -                                                                                     |  |
| Hardware Re-<br>vision           | 22 | 0x0016     | 20                 | String             | RO     | -                                                                                     |  |
| Software Re-<br>vision           | 23 | 0x0017     | 20                 | String             | RO     | -                                                                                     |  |
| Application<br>Specific Tag      | 24 | 0x0018     | Max. 31            | String             | RW     | Sensor                                                                                |  |
| FunctionTag                      | 25 | 0x0019     | Max. 31            | String             | RW     | -                                                                                     |  |
| LocationTag                      | 26 | 0x001A     | Max. 31            | String             | RW     | -                                                                                     |  |
| Device Sta-<br>tus <sup>8)</sup> | 36 | 0x0024     | 1                  | unsigned8[2]       | RO     | -                                                                                     |  |
| Detailed Devi-<br>ce Status      | 37 | 0x0025     | 12                 | unsigned8[12]      | RO     | -                                                                                     |  |
| PDin                             | 40 | 0x0028     | 4                  | -                  | RO     | vide palavra<br>de processo                                                           |  |

8) advertêncis de erro detalhadas encontram-se em Diagnóstico, Mensagens de erro

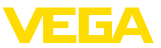

## Dados específicos do aparelho VEGA

| Designação                        | ISDU (dez) | ISDU (hex) | Grande-<br>za (Byte) | Tipo de da-<br>dos | Acesso | Faixa de valores                 |  |
|-----------------------------------|------------|------------|----------------------|--------------------|--------|----------------------------------|--|
| Measurement loop name<br>(TAG)    | 256        | 0x0100     | 20                   | String             | RW     | -                                |  |
| Application                       | 257        | 0x0101     | 1                    | unsigned8          | RW     | 0 = User defined<br>1 = Standard |  |
| Switching point (SP1)             | 258        | 0x0102     | 4                    | Float              | RW     | -                                |  |
| Reset point (RP1)                 | 259        | 0x0103     | 4                    | Float              | RW     | -                                |  |
| Switching delay (DS1)             | 260        | 0x0104     | 4                    | Float              | RW     | -                                |  |
| Reset delay (DR1)                 | 261        | 0x0105     | 4                    | Float              | RW     | -                                |  |
| Switching point (FH1)             | 262        | 0x0106     | 4                    | Float              | RW     | -                                |  |
| Reset point (FL1)                 | 263        | 0x0107     | 4                    | Float              | RW     | -                                |  |
| Switching delay (DS1)             | 264        | 0x0108     | 4                    | Float              | RW     | -                                |  |
| Reset delay (DR1)                 | 265        | 0x0109     | 4                    | Float              | RW     | -                                |  |
| Switching point (SP2)             | 266        | 0x010A     | 4                    | Float              | RW     | -                                |  |
| Reset point (RP2)                 | 267        | 0x010B     | 4                    | Float              | RW     | -                                |  |
| Switching delay (DS2)             | 268        | 0x010C     | 4                    | Float              | RW     | -                                |  |
| Reset delay (DR2)                 | 269        | 0x010D     | 4                    | Float              | RW     | -                                |  |
| Switching point (FH2)             | 270        | 0x010E     | 4                    | Float              | RW     | -                                |  |
| Reset point (FL2)                 | 271        | 0x010F     | 4                    | Float              | RW     | -                                |  |
| Switching delay (DS2)             | 272        | 0x0110     | 4                    | Float              | RW     | -                                |  |
| Reset delay (DR2)                 | 273        | 0x0111     | 4                    | Float              | RW     | -                                |  |
| Transistor function (P-N)         | 274        | 0x0112     | 1                    | unsigned8          | RW     | 0 = pnp, 1 = npn                 |  |
| Function output (OU1)             | 275        | 0x0113     | 1                    | unsigned8          | RW     | 0 = HNO, 1=HNC<br>2 = FNO, 3=FNC |  |
| Function output 2 (OU2)           | 276        | 0x0114     | 1                    | unsigned8          | RW     | 0 = HNO, 1=HNC<br>2 = FNO, 3=FNC |  |
| Brightness illuminated ring (LED) | 277        | 0x0115     | 1                    | Unsigned8          | RW     | 0 100%<br>in 10 % steps          |  |
| Signalling                        | 278        | 0x0116     | 1                    | Unsigned8          | RW     | 0 = sinalização in-<br>dividual  |  |
|                                   |            |            |                      |                    |        | 1 = conforme NA-<br>MUR NE 107   |  |

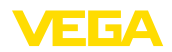

| Designação                         | ISDU (dez) | ISDU (hex) | Grande-<br>za (Byte) | Tipo de da-<br>dos | Acesso | Faixa de valores                                    |
|------------------------------------|------------|------------|----------------------|--------------------|--------|-----------------------------------------------------|
| Failure                            | 279        | 0x0117     | 1                    | Unsigned8          | RW     | 0 = Individual Co-                                  |
| Switching output                   | 280        | 0x0118     | 1                    | Unsigned8          | RW     | lour                                                |
| Operating status                   | 281        | 0x0119     | 1                    | Unsigned8          | RW     | 1 = Red                                             |
|                                    |            |            |                      | Ū                  |        | 2 = Orange                                          |
|                                    |            |            |                      |                    |        | 3 = White                                           |
|                                    |            |            |                      |                    |        |                                                     |
|                                    |            |            |                      |                    |        | 5 = Blue                                            |
|                                    |            |            |                      |                    |        |                                                     |
|                                    |            |            |                      |                    |        | 7 = No Signalling                                   |
| Red                                | 282        | 0x011A     | 2                    | 0 255              | RW     | Sinalização indi-<br>vidual - Estado<br>operacional |
| Green                              | 283        | 0x011B     | 2                    | 0 255              | RW     | Sinalização indi-<br>vidual - Estado<br>operacional |
| Blue                               | 284        | 0x011C     | 2                    | 0 255              | RW     | Sinalização indi-<br>vidual - Estado<br>operacional |
| Red                                | 285        | 0x011D     | 2                    | 0 255              | RW     | Sinalização indivi-<br>dual - Falha                 |
| Green                              | 286        | 0x011E     | 2                    | 0 255              | RW     | Sinalização indivi-<br>dual - Falha                 |
| Blue                               | 287        | 0x011F     | 2                    | 0 255              | RW     | Sinalização indivi-<br>dual - Falha                 |
| Red                                | 288        | 0x0120     | 2                    | 0 255              | RW     | Sinalização indi-<br>vidual - Saída de<br>comutação |
| Green                              | 289        | 0x0121     | 2                    | 0 255              | RW     | Sinalização indi-<br>vidual - Saída de<br>comutação |
| Blue                               | 290        | 0x0122     | 2                    | 0 255              | RW     | Sinalização indi-<br>vidual - Saída de<br>comutação |
| Temperature unit (TMP)             | 291        | 0x0123     | 4                    | Float              | RW     | 1001 = °C                                           |
|                                    |            |            |                      |                    |        | 1002 = °F                                           |
| Bluetooth access co-<br>de (BT)    | 292        | 0x0124     | 6                    | String             | RW     | -                                                   |
| Protection of parameter adjustment | 293        | 0x0125     | 1                    | Unsigned8          | RO     | 0 = deactivated<br>1= activated                     |

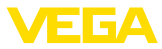

| Designação                                  | ISDU (dez) | ISDU (hex) | Grande-<br>za (Byte) | Tipo de da-<br>dos | Acesso | Faixa de valores                 |
|---------------------------------------------|------------|------------|----------------------|--------------------|--------|----------------------------------|
| Device status acc. to                       | 294        | 0x0126     | 1                    | Unsigned8          | RO     | 0 = Good                         |
| NE107                                       |            |            |                      |                    |        | 1 = Function<br>Check            |
|                                             |            |            |                      |                    |        | 2 = Maintenance<br>required      |
|                                             |            |            |                      |                    |        | 3 = Out of Speci-<br>fication    |
|                                             |            |            |                      |                    |        | 4 = Failure                      |
| Device status 9)                            | 295        | 0x0127     | 19                   | Unsigned16         | RO     | -                                |
| Counter for change of pa-<br>rameters (PCO) | 296        | 0x0128     | 4                    | Unsigned32         | RO     | -                                |
| Actual electronics tempe-<br>rature         | 297        | 0x0129     | 4                    | Float              | RO     | -                                |
| Min. electronics tempe-<br>rature           | 299        | 0x012B     | 4                    | Float              | RO     | -                                |
| Max. electronics tempe-<br>rature           | 300        | 0x012C     | 4                    | Float              | RO     | -                                |
| Actual measuring cell tem-<br>perature      | 301        | 0x011C     | 4                    | Float              | RO     | -                                |
| Min. measuring cell tem-<br>perature        | 302        | 0x011D     | 4                    | Float              | RO     | -                                |
| Max. measuring cell tem-<br>perature        | 303        | 0x011E     | 4                    | Float              | RO     | -                                |
| Actual resonance fre-<br>quency             | 304        | 0x0130     | 4                    | Float              | RO     | -                                |
| Min. resonance frequency                    | 305        | 0x0131     | 4                    | Float              | RO     | -                                |
| Max. resonance frequency                    | 306        | 0x0132     | 4                    | Float              | RO     | -                                |
| Probe                                       | 307        | 0x0133     | 2                    | Unsigned16         | RO     | 0 = Not Covered                  |
|                                             |            |            |                      |                    |        | 256 = Covered                    |
|                                             |            |            |                      |                    |        | 512 = Covered in-<br>side Window |
|                                             |            |            |                      |                    |        | 768 = Covered                    |
| Output                                      | 308        | 0x0134     | 2                    | Unsigned16         | BO     | 0 = Open                         |
| Calpar                                      |            |            | -                    | enoigheare         |        | 1 = Closed                       |
| Output 2                                    | 309        | 0x0135     | 2                    | Unsigned16         | RO     | 0 = Open                         |
|                                             |            |            |                      |                    |        | 1 = Closed                       |
| Device name                                 | 310        | 0x0136     | 19                   | String             | RO     | -                                |
| Serial number                               | 311        | 0x0137     | 16                   | String             | RO     | -                                |
| Hardware version                            | 312        | 0x0138     | 19                   | String             | RO     | -                                |
| Software version                            | 313        | 0x0139     | 19                   | String             | RO     | -                                |
| Device revision                             | 314        | 0x013A     | 2                    | Unsigned16         | RO     | -                                |

<sup>9)</sup> advertêncis de erro detalhadas encontram-se em Diagnóstico, Mensagens de erro

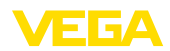

| Designação                         | ISDU (dez) | ISDU (hex) | Grande-<br>za (Byte) | Tipo de da-<br>dos | Acesso | Faixa de valores      |
|------------------------------------|------------|------------|----------------------|--------------------|--------|-----------------------|
| Simulation switching ou-<br>tput   | 315        | 0x013B     | 1                    | Unsigned8          | RW     | 0 = Off<br>1= On      |
| Simulation value output            | 316        | 0x013C     | 2                    | Unsigned16         | RW     | 0 = Open<br>1= Closed |
| Simulation switching ou-<br>tput 2 | 317        | 0x013D     | 1                    | Unsigned8          | RW     | 0 = Off<br>1= On      |
| Simulation value output            | 318        | 0x013E     | 2                    | Unsigned16         | RW     | 0 = Open<br>1= Closed |
| Device status detailed status      | 319        | 0x013F     | 4                    | Unsigned32         | RO     | 0 = Open<br>1= Closed |

## Comandos de sistema

| Designação                                  | ISDU (dez) | ISDU (hex) | Acesso |
|---------------------------------------------|------------|------------|--------|
| Factory Reset                               | 130        | 0x082      | WO     |
| Reset Pointer - Resonance Frequency         | 161        | 0x0A1      | WO     |
| Reset Pointer - Measuring Cell Temperature  | 163        | 0x0A3      | WO     |
| Reset Pointer - Electronic Temperature      | 164        | 0x0A4      | WO     |
| Uncovered                                   | 165        | 0x0A5      | WO     |
| Covered                                     | 166        | 0x0A6      | WO     |
| Accepting and activating taught-in settings | 172        | 0x0AC      | WO     |

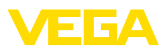

## 13.3 Dimensões

#### VEGAPOINT 23, modelo padrão - Rosca

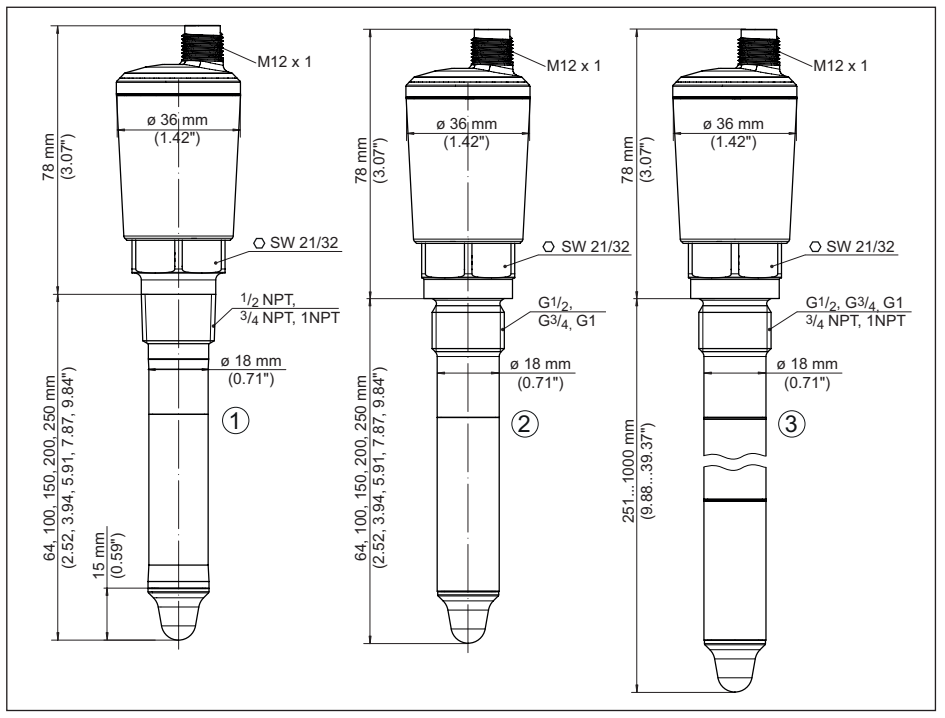

Fig. 16: VEGAPOINT 23, modelo padrão - Rosca com plugue M12 x 1

- 1 Rosca 1/2 NPT, 3/4 NPT, 1 NPT com conector M12 x 1 (caixa: 316L e plástico)
- 2 Rosca G<sup>1</sup>/<sub>2</sub>, G<sup>3</sup>/<sub>4</sub>, G1 (DIN ISO 228/1) com conector M12 x 1 (caixa: 316L e plástico)
- 3 Rosca G½, G¾, G1, ¾ NPT, 1 NPT com conector M12 x 1 (caixa totalmente metálica: 316L)

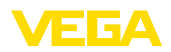

## 13.4 Proteção dos direitos comerciais

VEGA product lines are global protected by industrial property rights. Further information see <u>www.vega.com</u>.

VEGA Produktfamilien sind weltweit geschützt durch gewerbliche Schutzrechte.

Nähere Informationen unter www.vega.com.

Les lignes de produits VEGA sont globalement protégées par des droits de propriété intellectuelle. Pour plus d'informations, on pourra se référer au site <u>www.vega.com</u>.

VEGA lineas de productos están protegidas por los derechos en el campo de la propiedad industrial. Para mayor información revise la pagina web <u>www.vega.com</u>.

Линии продукции фирмы ВЕГА защищаются по всему миру правами на интеллектуальную собственность. Дальнейшую информацию смотрите на сайте <u>www.vega.com</u>.

VEGA系列产品在全球享有知识产权保护。

进一步信息请参见网站< www.vega.com。

## 13.5 Licensing information for open source software

Open source software components are also used in this device. A documentation of these components with the respective license type, the associated license texts, copyright notes and disclaimers can be found on our homepage.

## 13.6 Marcas registradas

Todas as marcas e nomes de empresas citados são propriedade dos respectivos proprietários legais/autores.

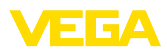

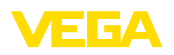

Printing date:

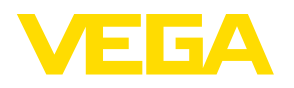

As informações sobre o volume de fornecimento, o aplicativo, a utilização e condições operacionais correspondem aos conhecimentos disponíveis no momento da impressão.

Reservados os direitos de alteração

© VEGA Grieshaber KG, Schiltach/Germany 2023

CE

VEGA Grieshaber KG Am Hohenstein 113 77761 Schiltach Alemanha

Telefone +49 7836 50-0 E-mail: info.de@vega.com www.vega.com